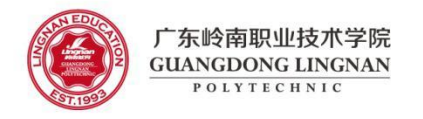

智能制造学院

模具设计与制造专业

# 01-产品分模设计

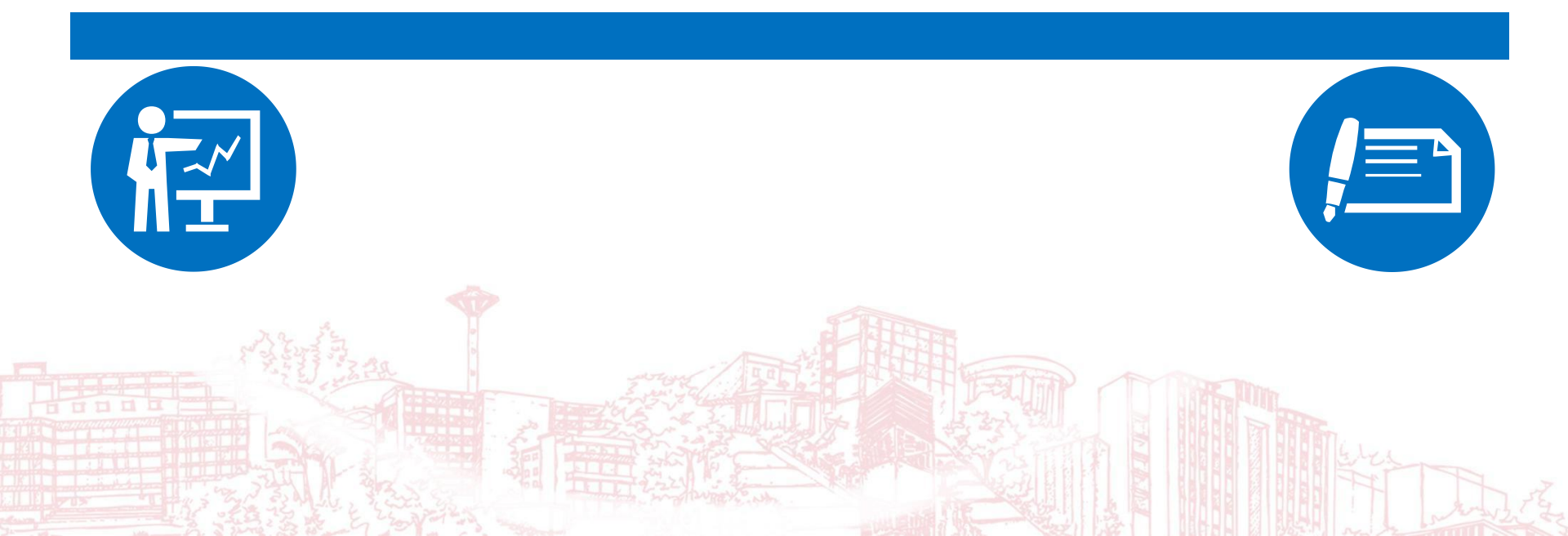

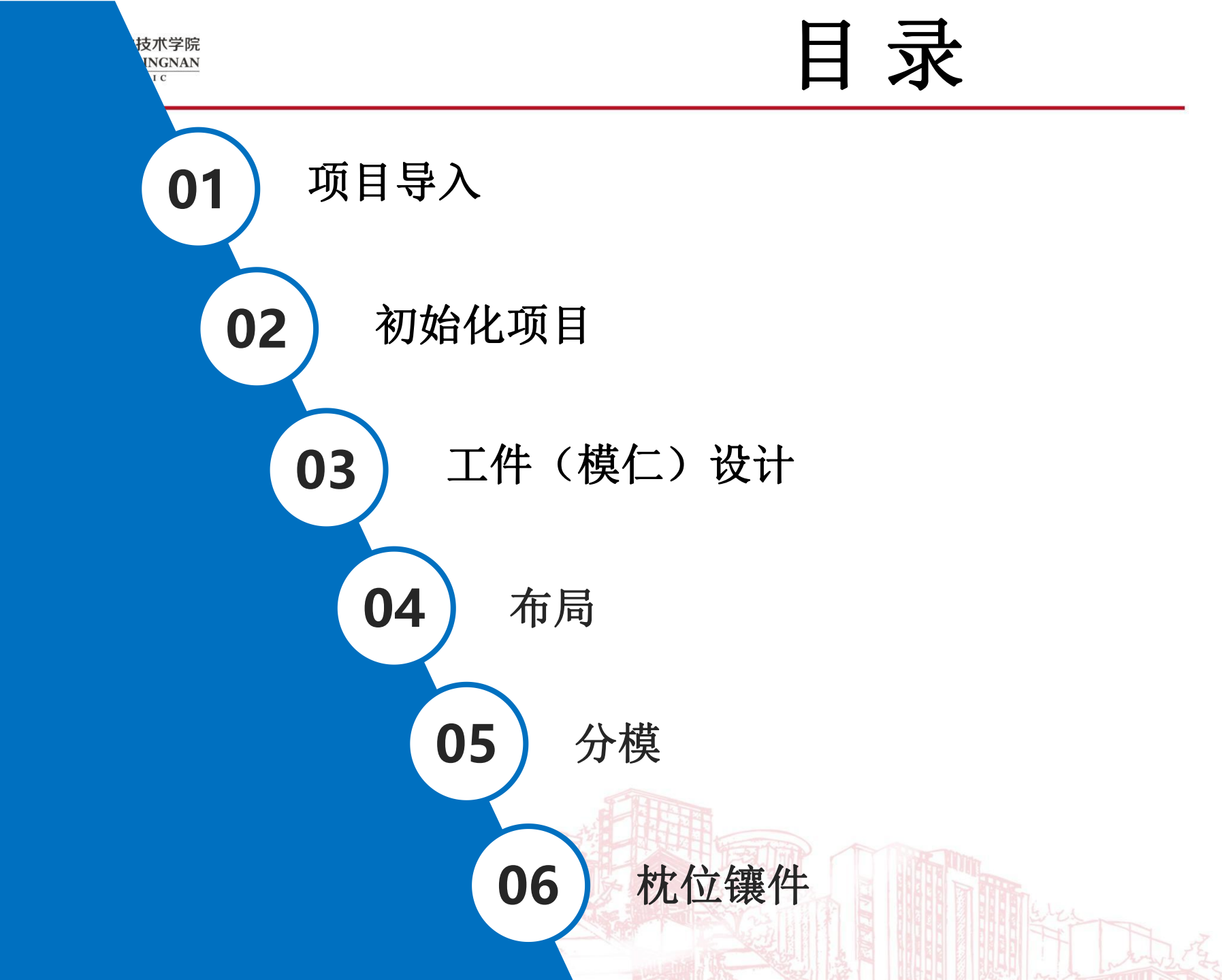

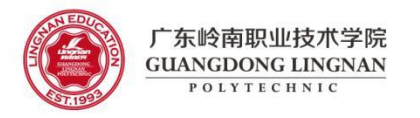

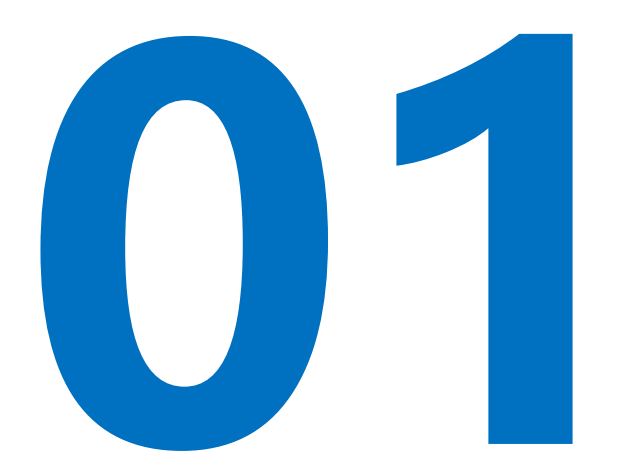

#### 项目导入

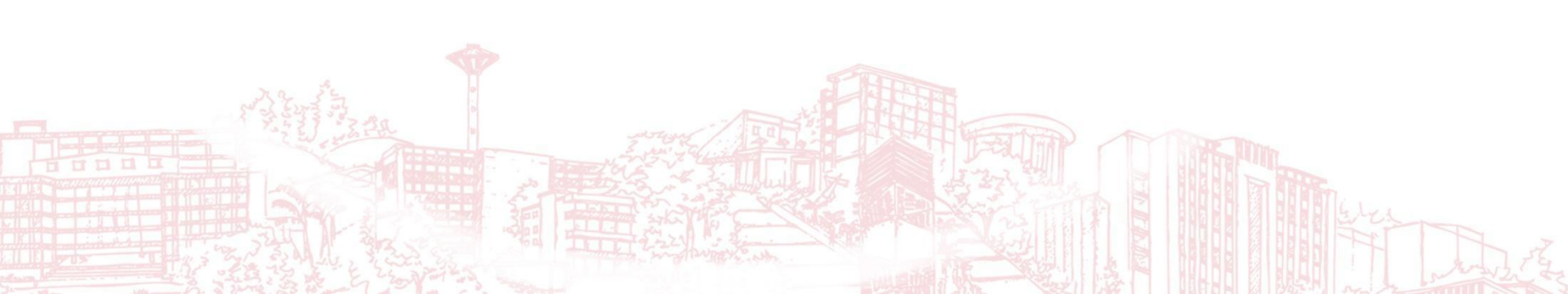

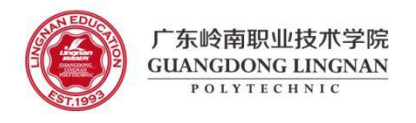

项目:

部件 RPCP.prt

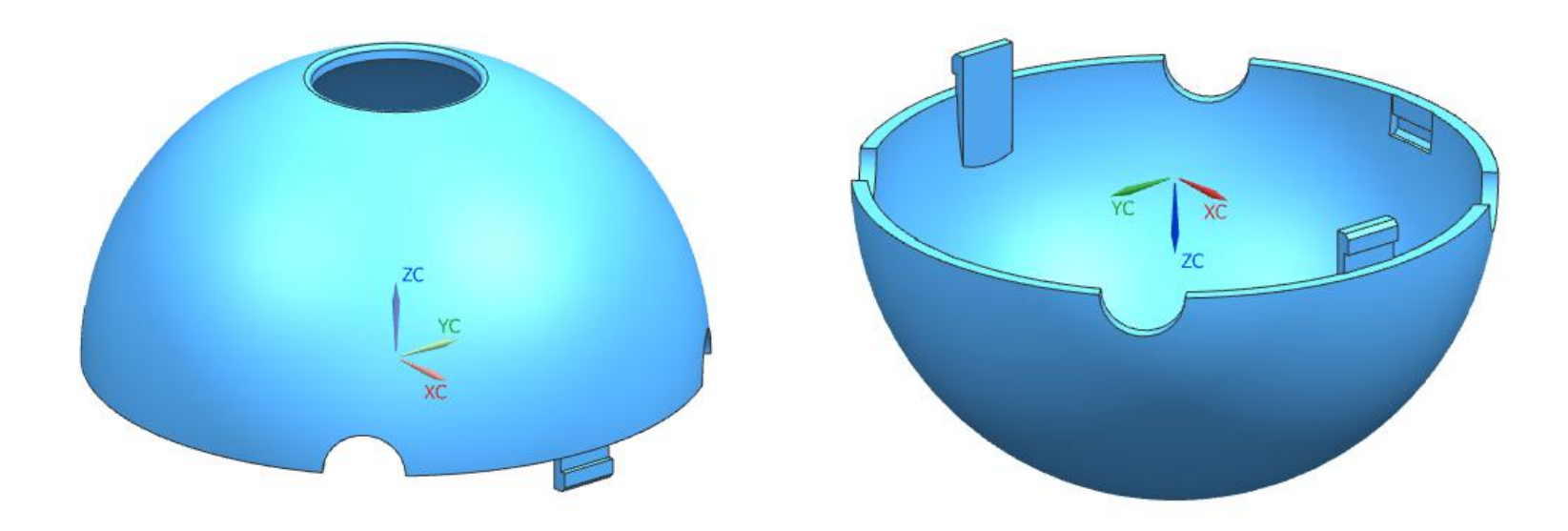

技术要求:

- 1. 产品外观不允许有毛边,不允许出现明显的断差、收缩凹陷、银纹等。
- 2. 材料为ABS,收缩率为1.005。
- 3. 未注公差按企业标准执行。

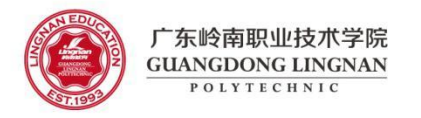

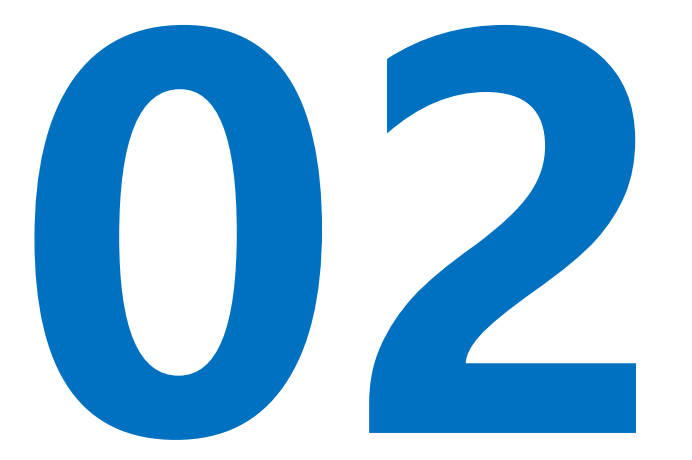

### 初始化项目

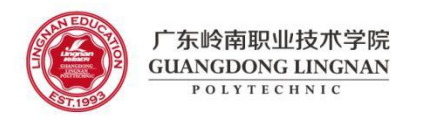

## UG 注塑模具向导之初始化项目

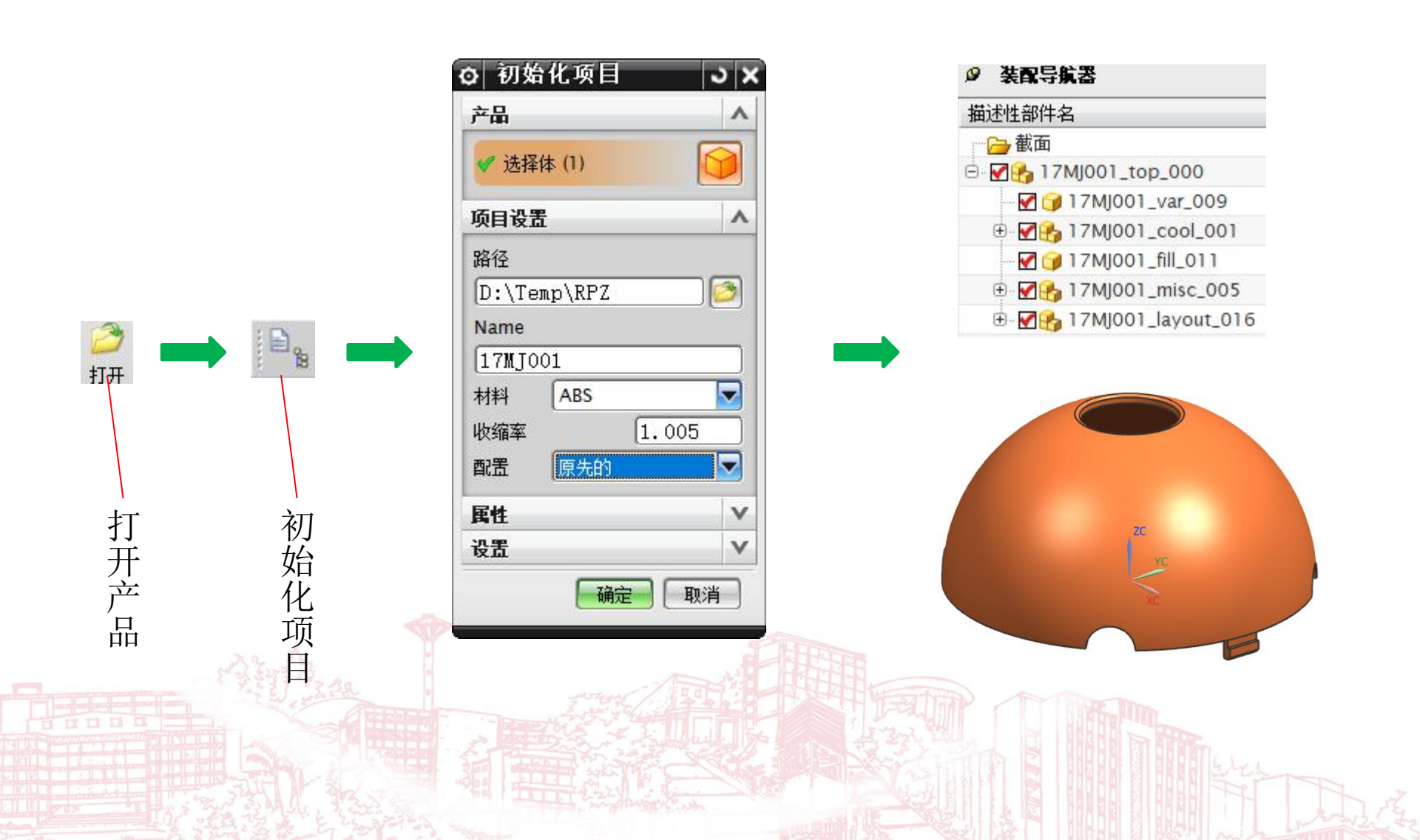

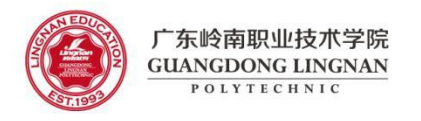

## UG 注塑模具向导之模具坐标系

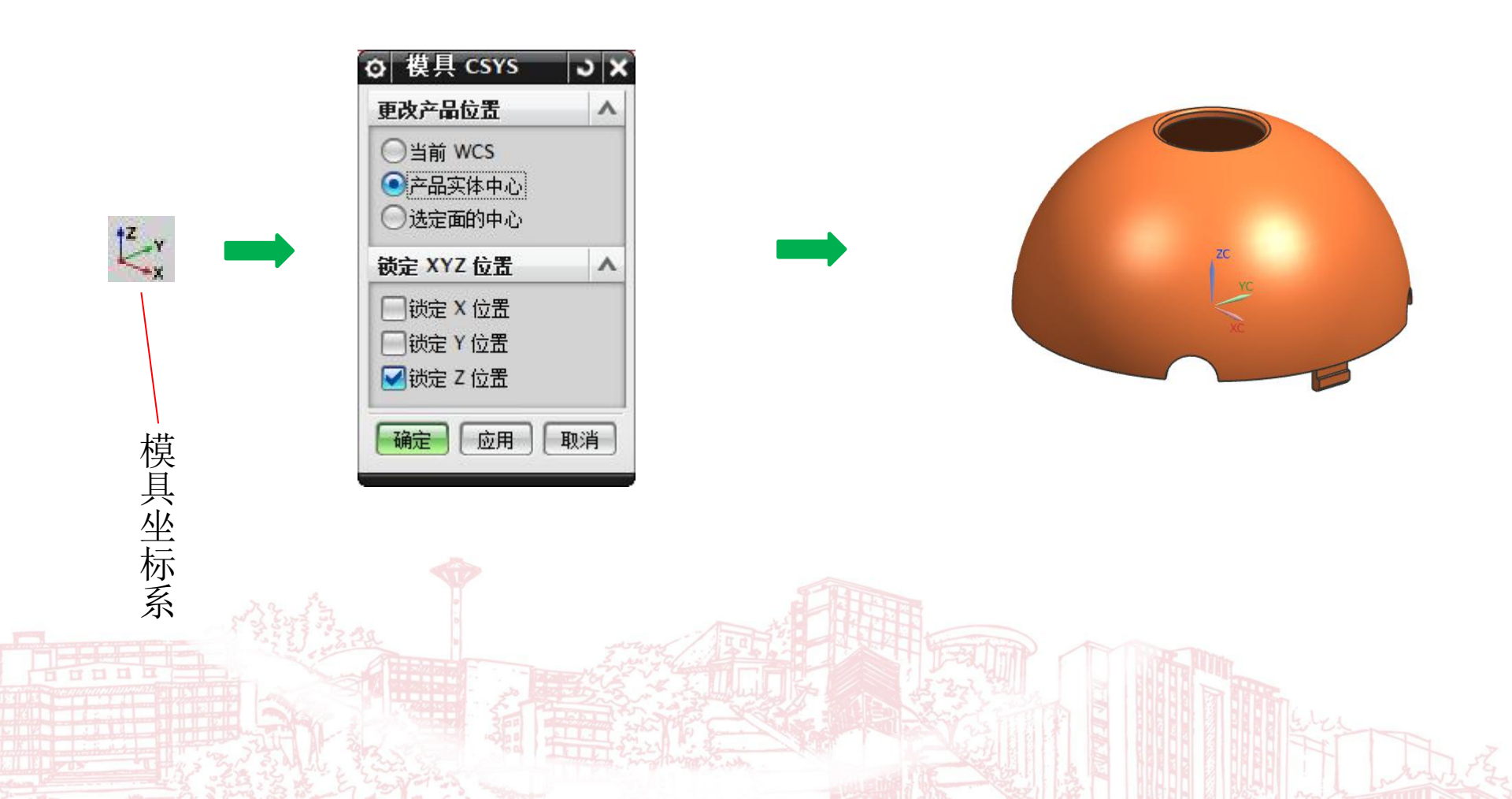

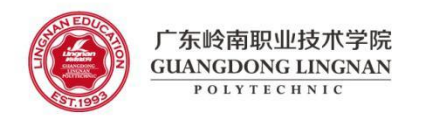

### UG 注塑模具向导之收缩率

因为在"初始化项目"中已经添加了收缩率,所以这一步只检查收缩率是否已添加。

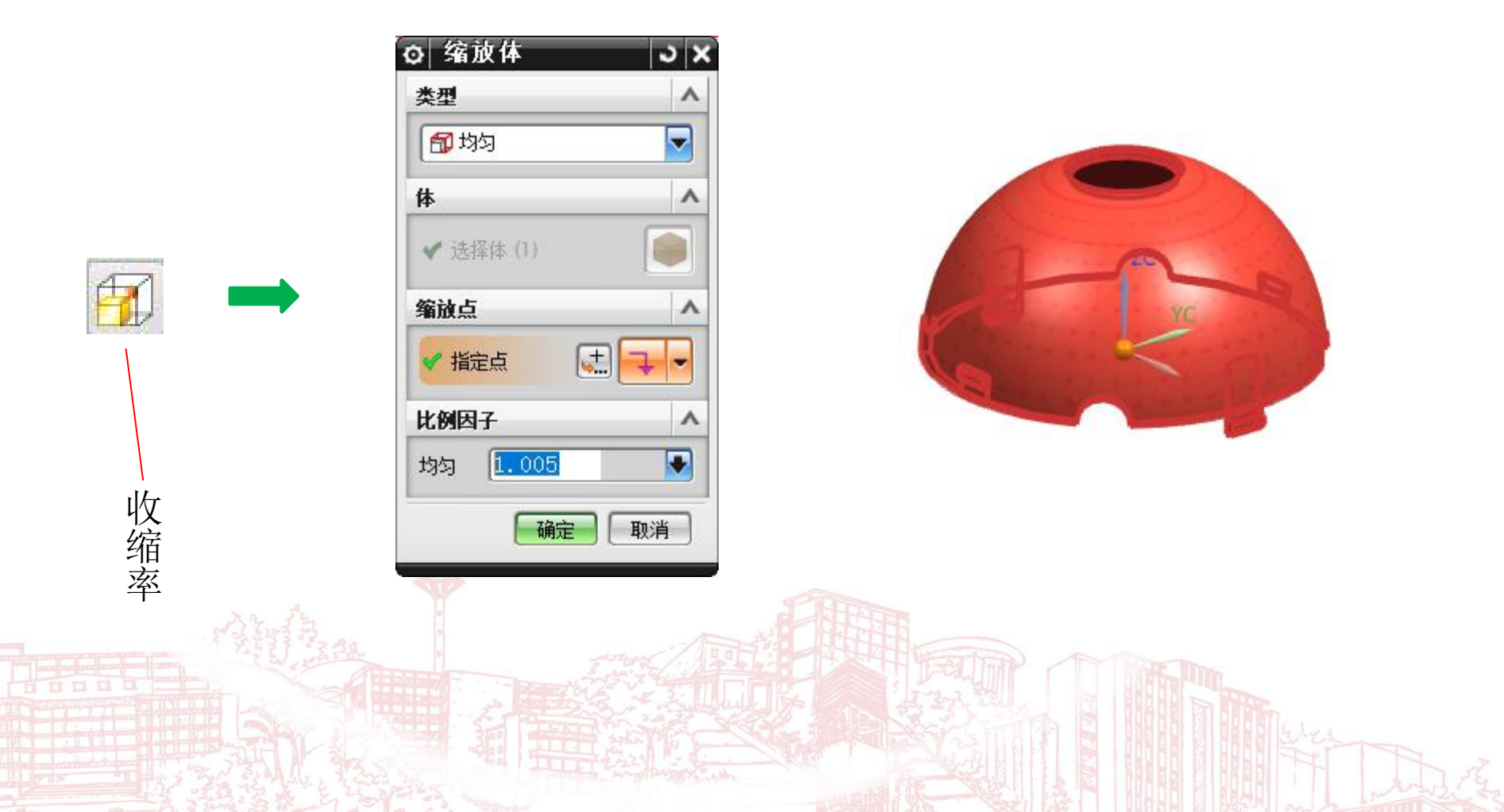

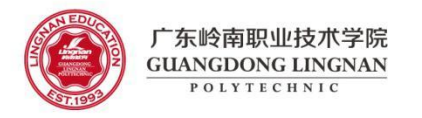

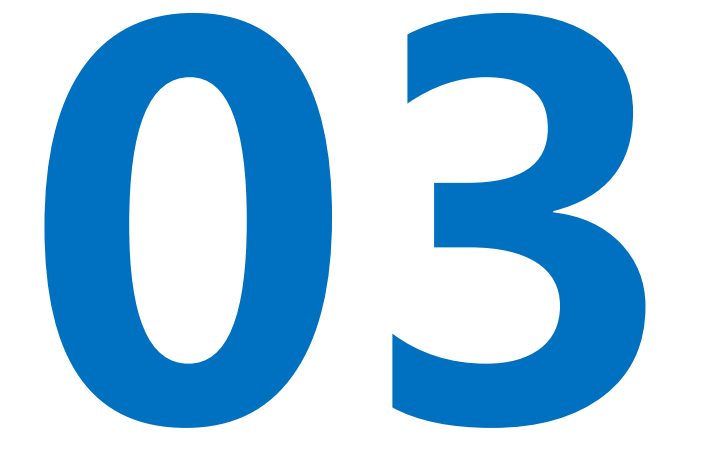

#### 工件(模仁)设计

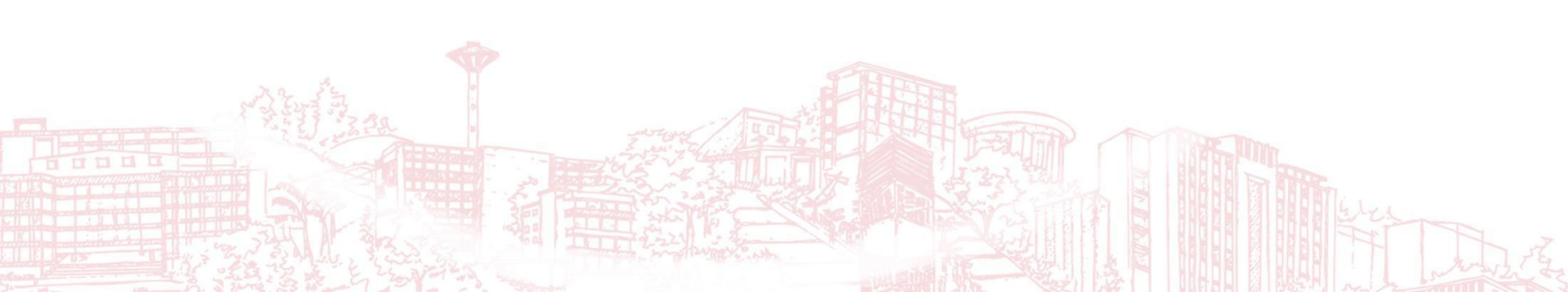

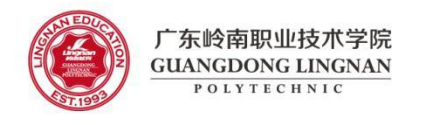

#### UG 注塑模具向导之工件(模仁) (1/2)

#### 模仁尺寸的确定

模仁的大小主要取决于塑料制品的大小和结构

在保证足够强度的前提下,越紧凑越好。

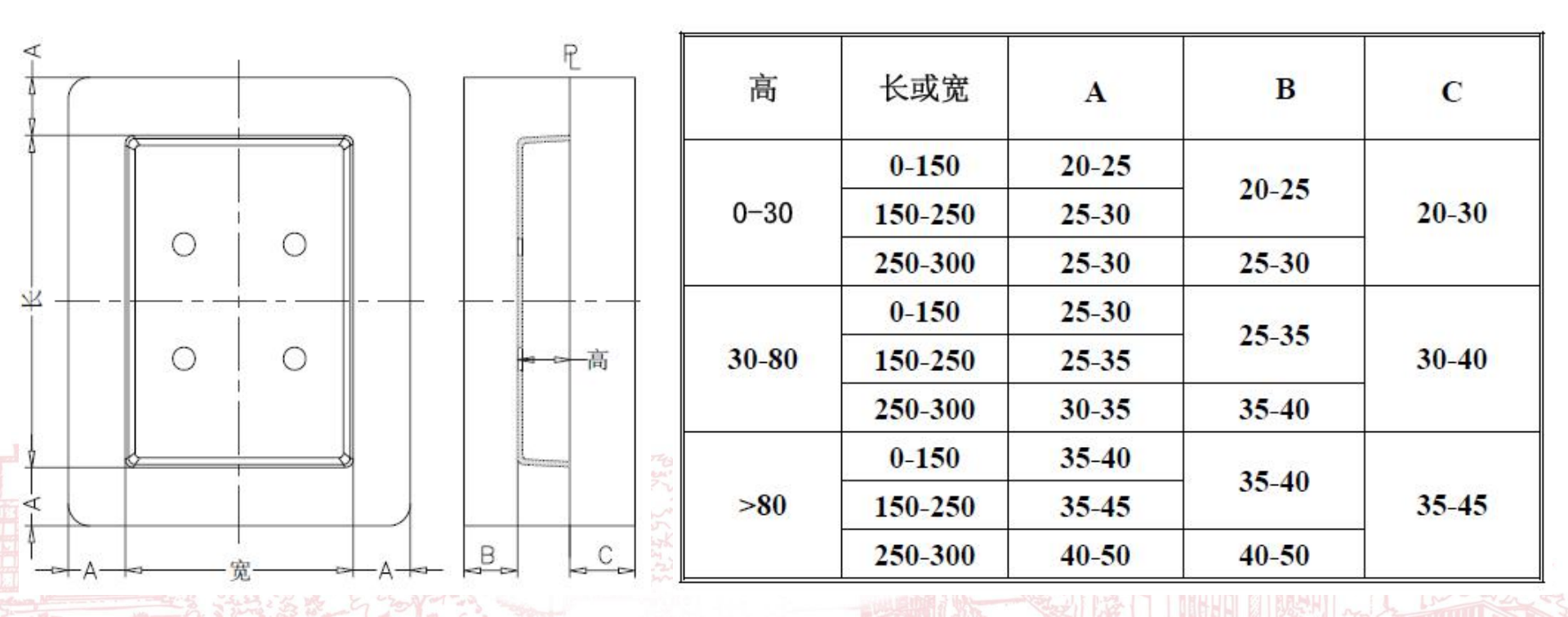

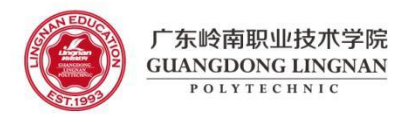

## UG 注塑模具向导之工件(模仁) (2/2)

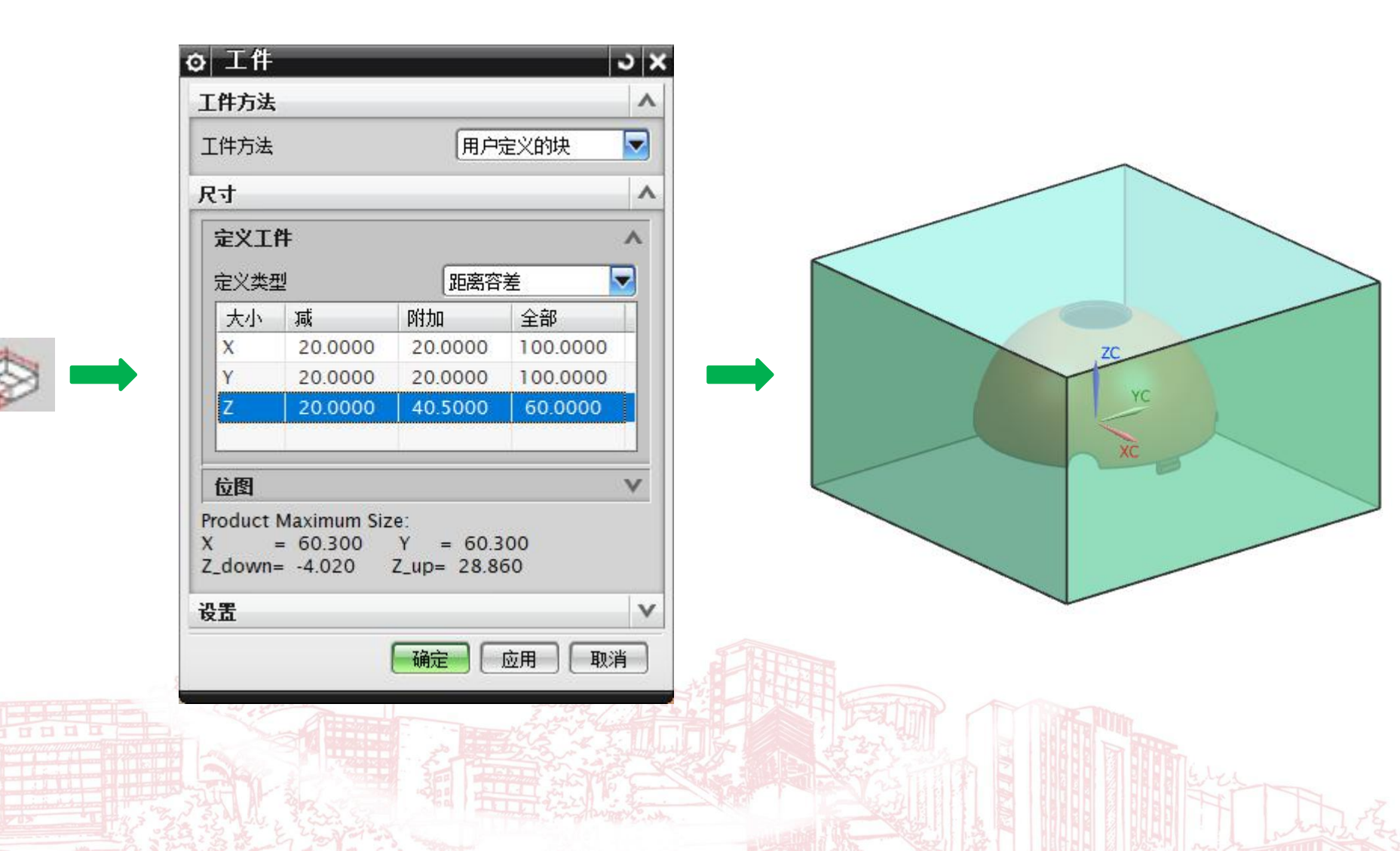

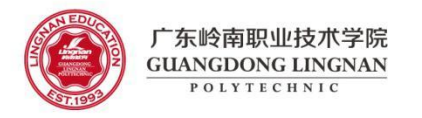

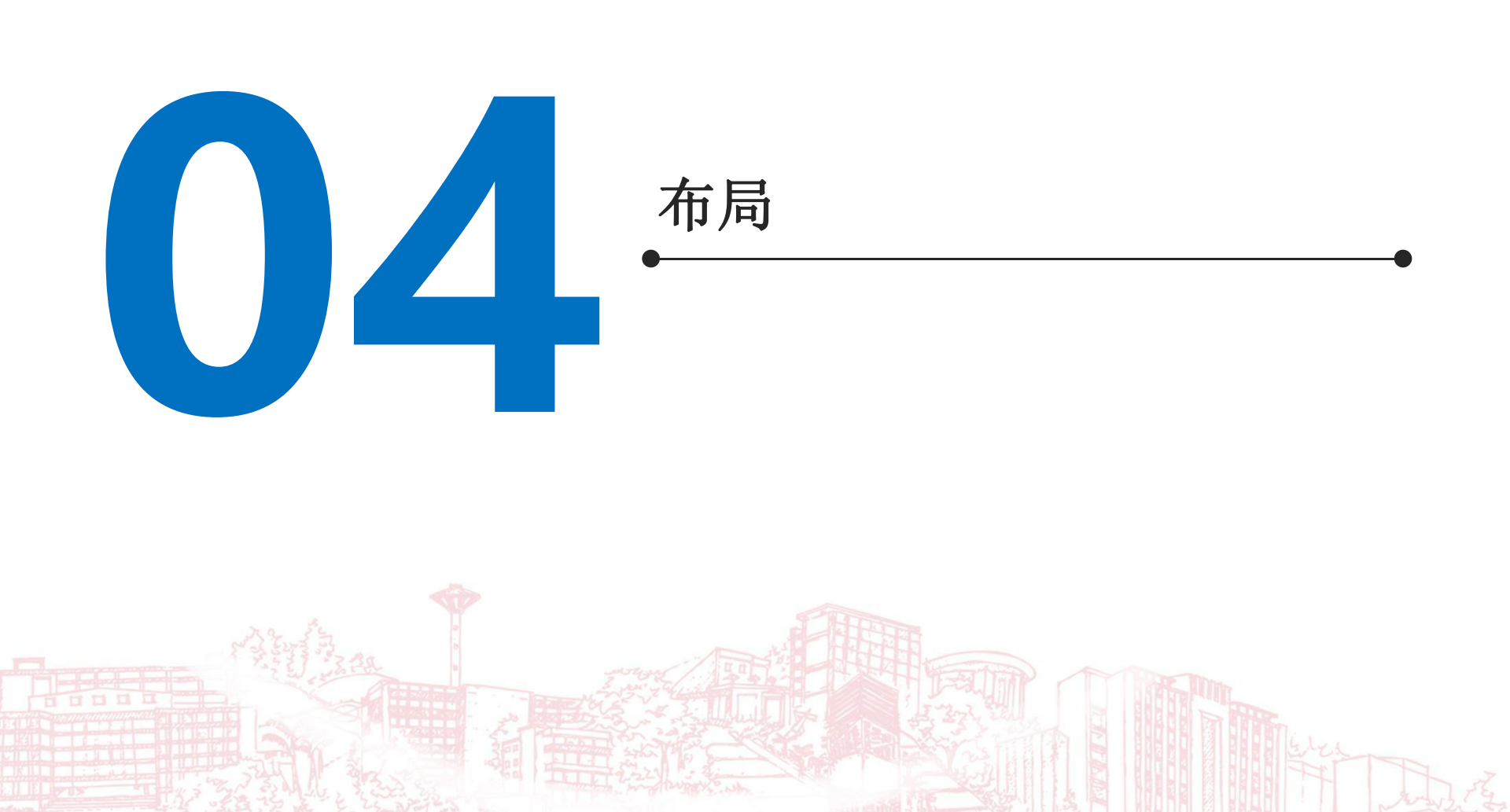

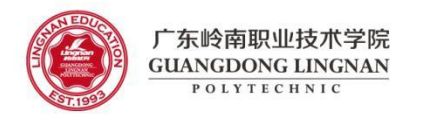

### UG 注塑模具向导之型腔布局 (1/2)

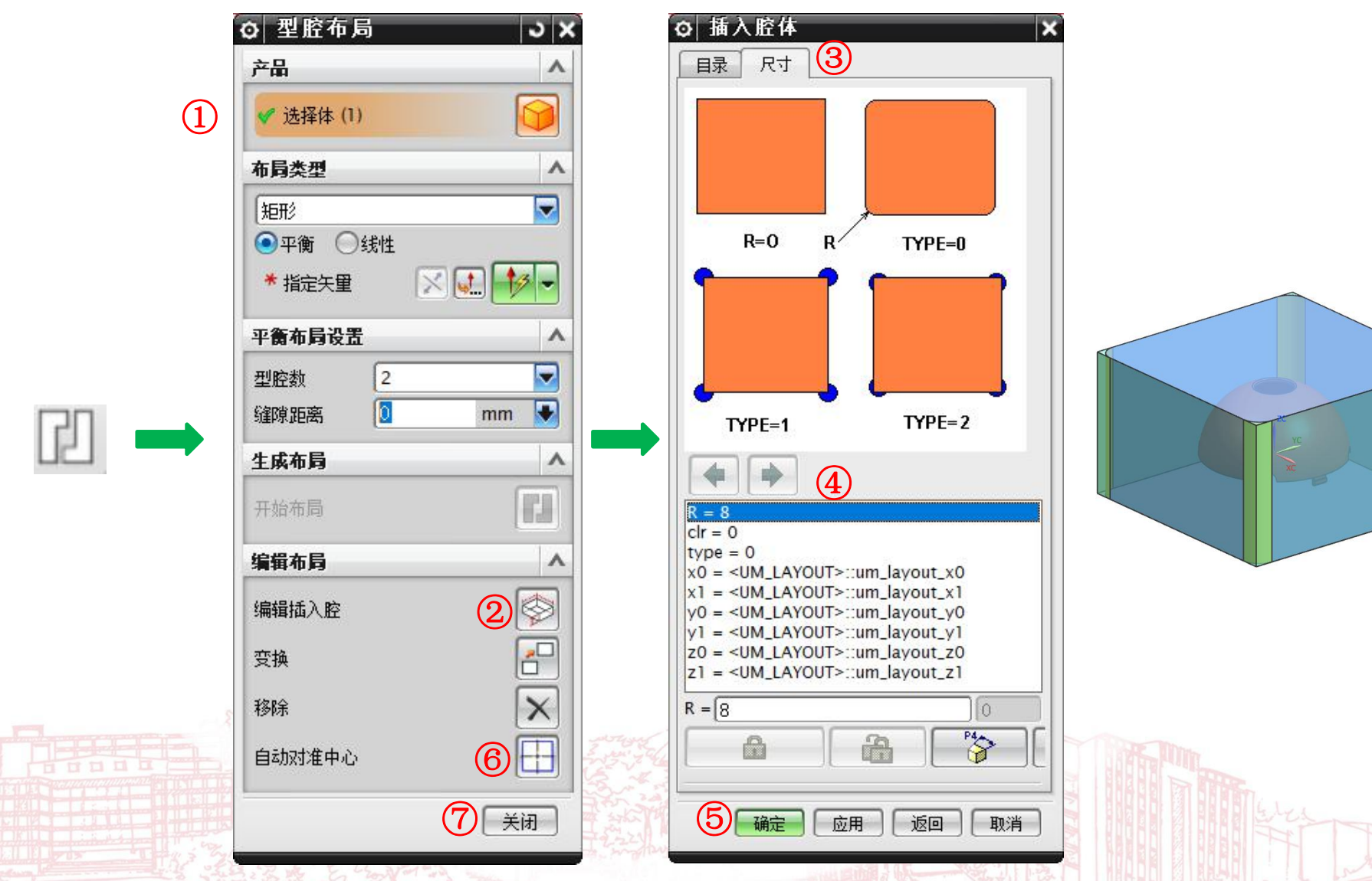

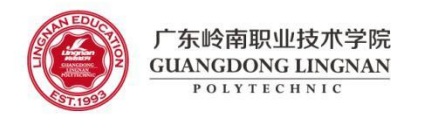

#### UG 注塑模具向导之型腔布局 (2/2)

模仁倒圆角: R9

①双击型芯部件,使之成为工作部件,模仁四边倒圆角: R9。

| ▶ 表現守規査                                 |    |  |
|-----------------------------------------|----|--|
| 描述性部件名                                  |    |  |
| ☆ 一 一 一 一 一 一 一 一 一 一 一 一 一 一 一 一 一 一 一 |    |  |
| ⊡ 🗹 🚱 17MJ001_top_000                   |    |  |
| 🗹 😭 17MJ001_var_009                     |    |  |
| 🗄 🛃 🏤 17MJ001_cool_001                  |    |  |
|                                         | ZC |  |
| 🗄 🛃 17MJ001_misc_005                    |    |  |
| 🖻 🛃 🏤 17MJ001_layout_016                |    |  |
| 🖻 🛃 🚯 17MJ001_prod_003                  | xc |  |
| 🗹 😭 RPCP                                |    |  |
| 🗹 🗇 17MJ001_shrink_004                  |    |  |
| 🛛 📝 🎲 17MJ001_parting_017               |    |  |
|                                         |    |  |
| 17MJ001_cavity_002                      |    |  |

②双击型腔部件,使之成为工作部件,模仁四边倒圆角: R9。

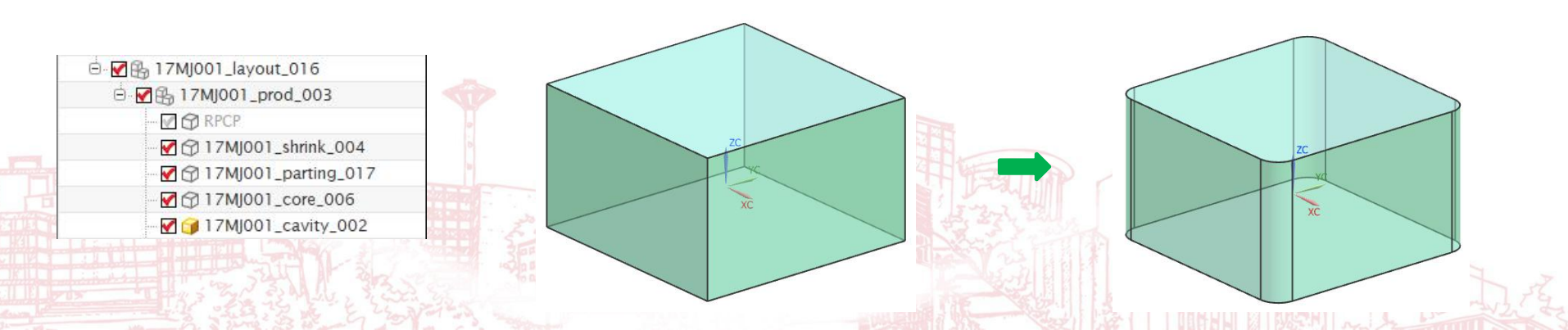

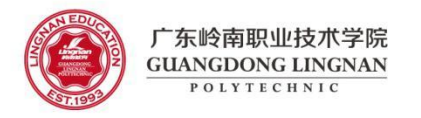

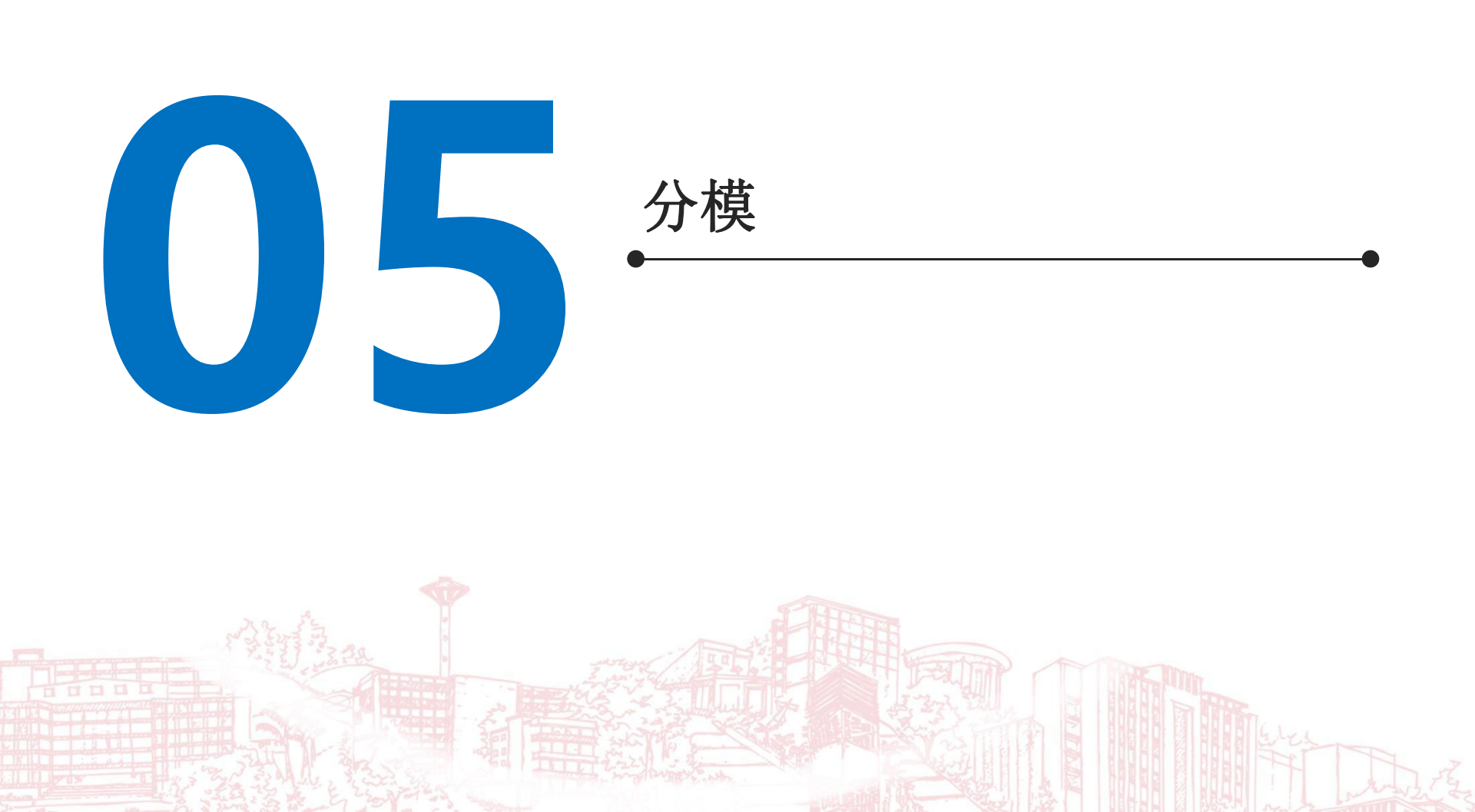

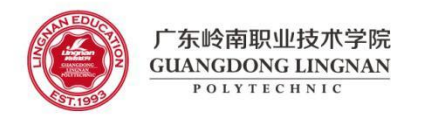

UG 注塑模具向导之检查区域

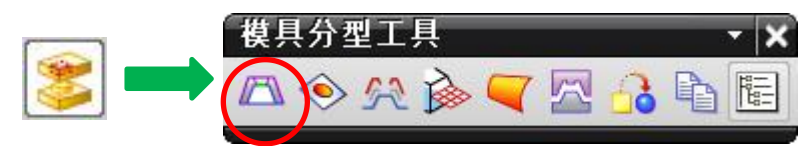

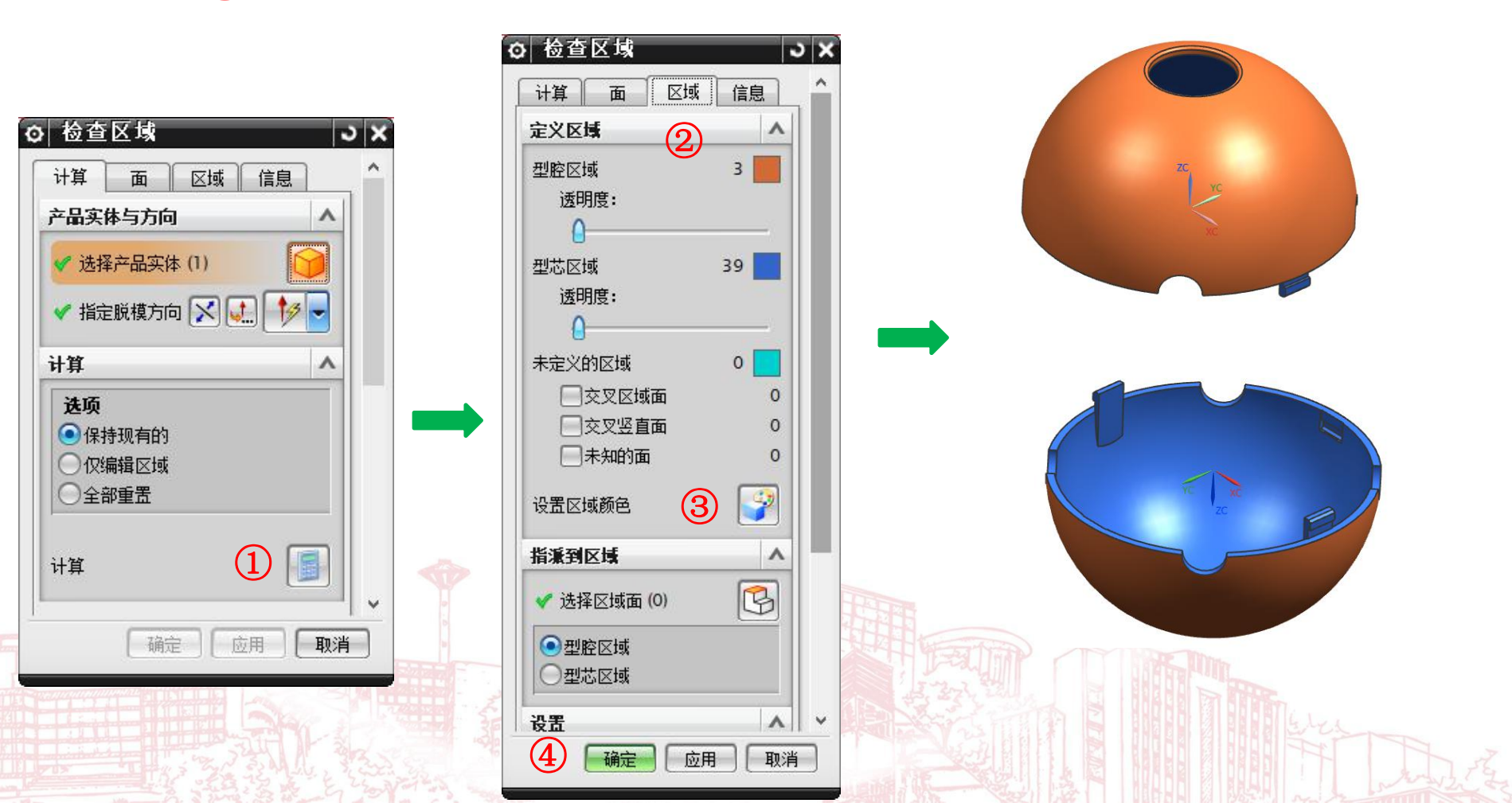

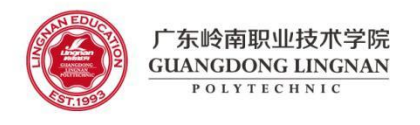

### UG 注塑模具向导之实体补片(1/5)

- (1) 保证分模部件成为显示部件: \*\*\*\_parting\_\*\*\*.prt
- (2)命令"菜单"→"曲线"→"直线",绘制直线,连接半圆缺口的两个端点。

| 赴<br>《<br>》<br>支<br>取                                                                 | u点选项<br>✔ 选择点 (1)<br><b>餐点或方向</b><br>餐点选项<br>✔ 选择点 (1)<br>2.持平面<br>2.制 | +点<br>↓<br>・<br>・<br>・<br>・<br>・<br>・<br>・<br>・<br>・<br>・<br>・<br>・<br>・ |  |
|---------------------------------------------------------------------------------------|------------------------------------------------------------------------|--------------------------------------------------------------------------|--|
| 赴<br>31<br>32<br>32<br>32<br>32<br>32<br>32<br>32<br>32<br>32<br>32<br>32<br>32<br>32 | 已始限制<br>巨离<br>冬止限制<br>巨离<br><b>2置</b><br><b>~确定</b>                    | 在点上<br>0 mm<br>在点上<br>8.039999'mm<br>▼<br>×<br>应用 取消                     |  |

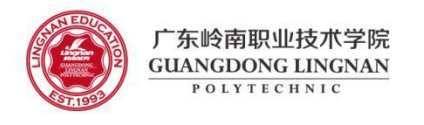

## UG 注塑模具向导之实体补片(2/5)

#### (3) 拉伸半圆缺口的圆弧与直线。

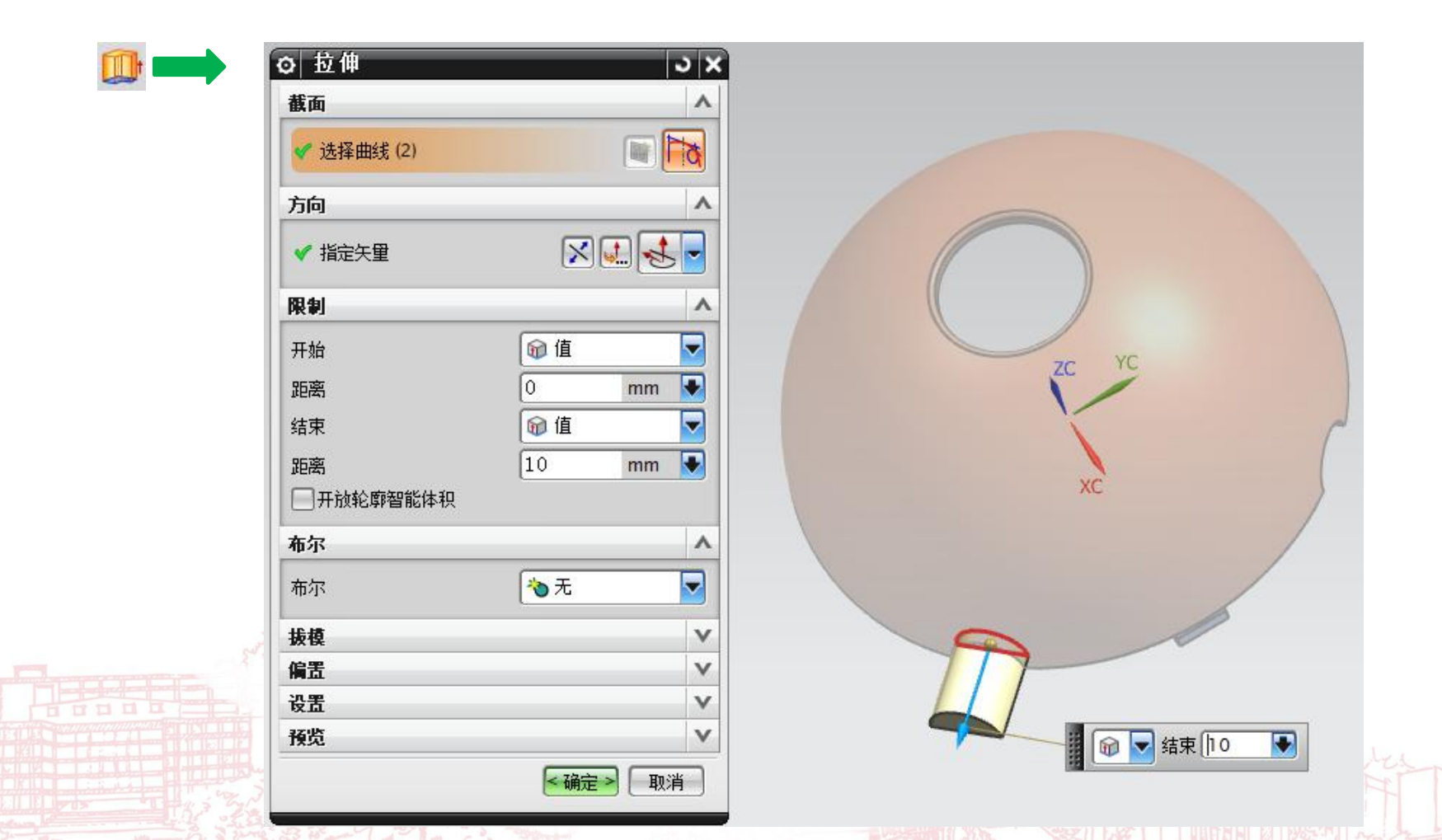

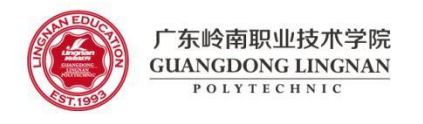

## UG 注塑模具向导之实体补片(3/5)

(4) 调整拉伸的长度,保证端面与原点的距离为38。

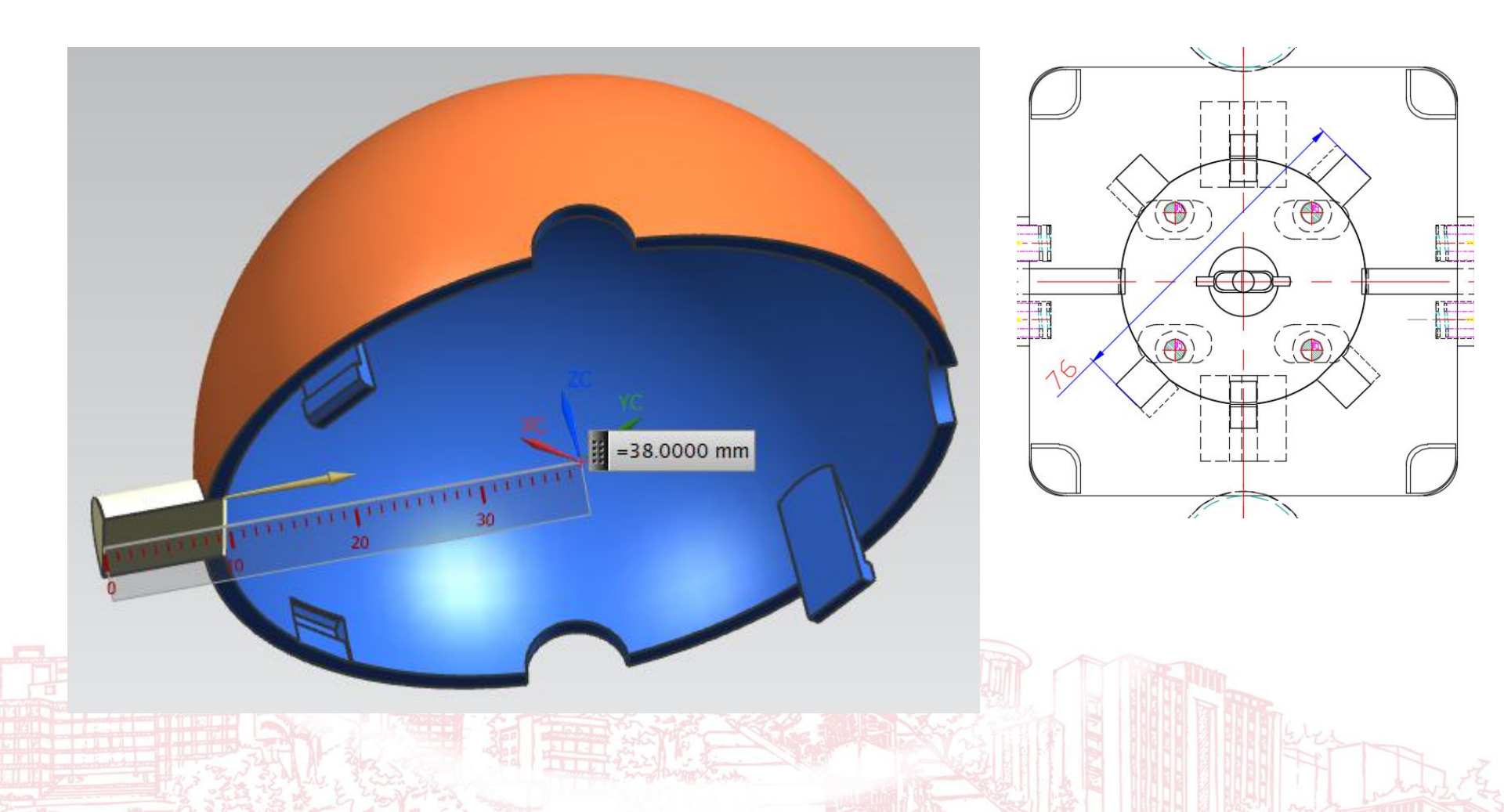

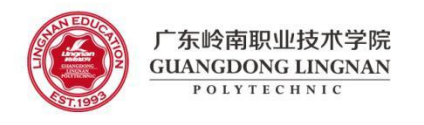

## UG 注塑模具向导之实体补片(4/5)

(5) 菜单"插入"→"关联复制"→"生成实例几何特征", 阵列

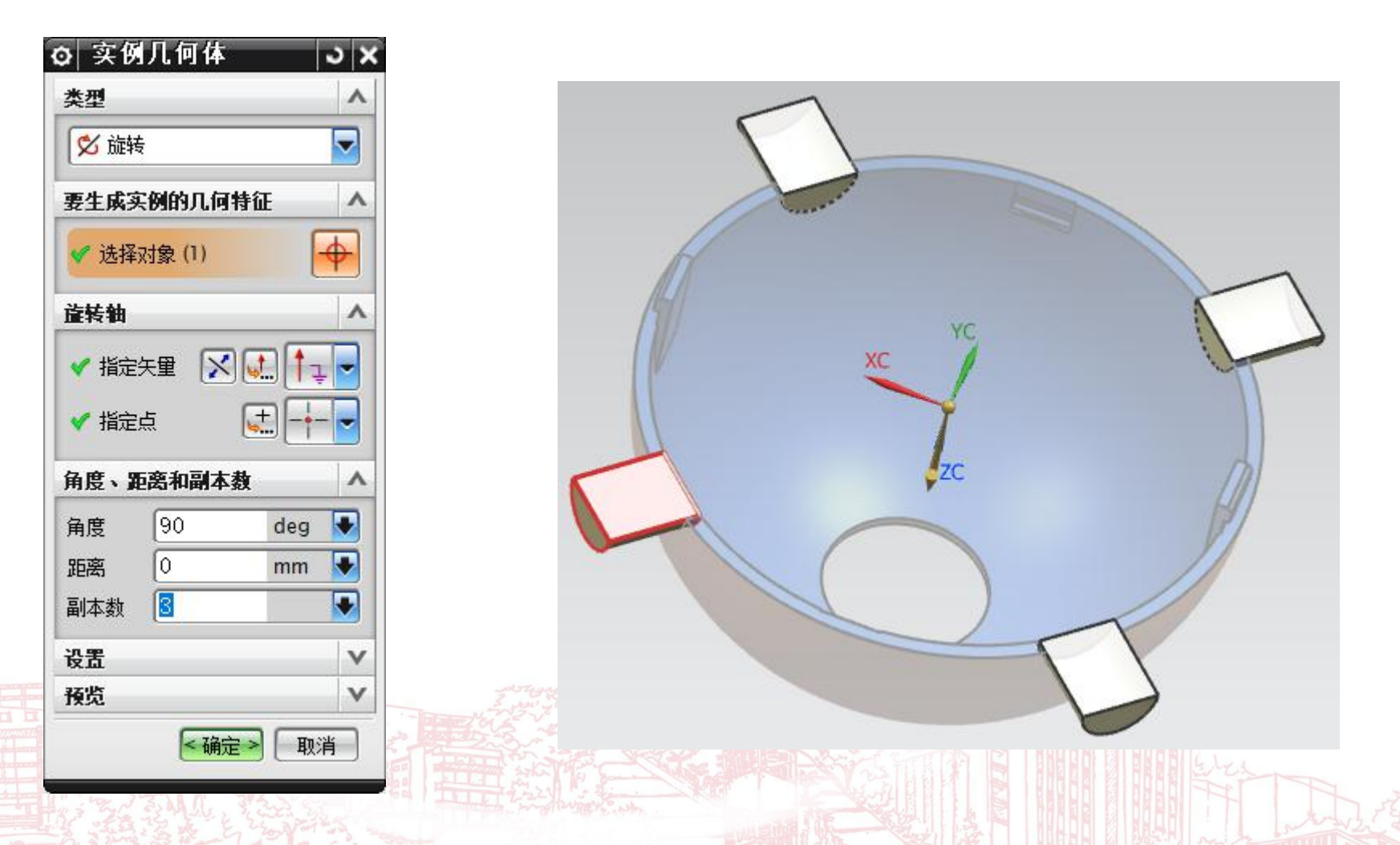

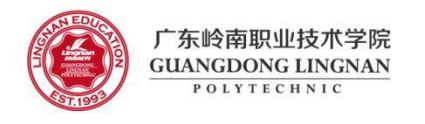

## UG 注塑模具向导之实体补片(5/5)

#### (6) 实体补片

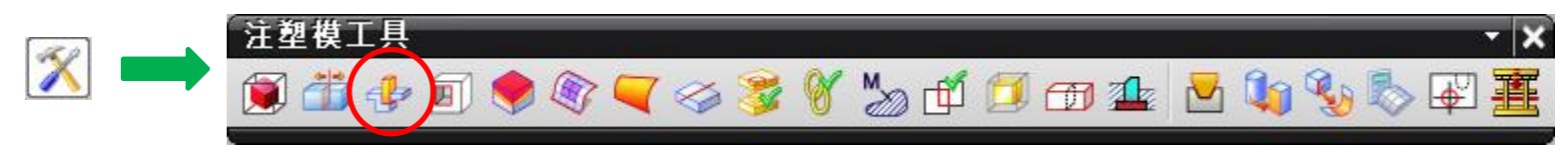

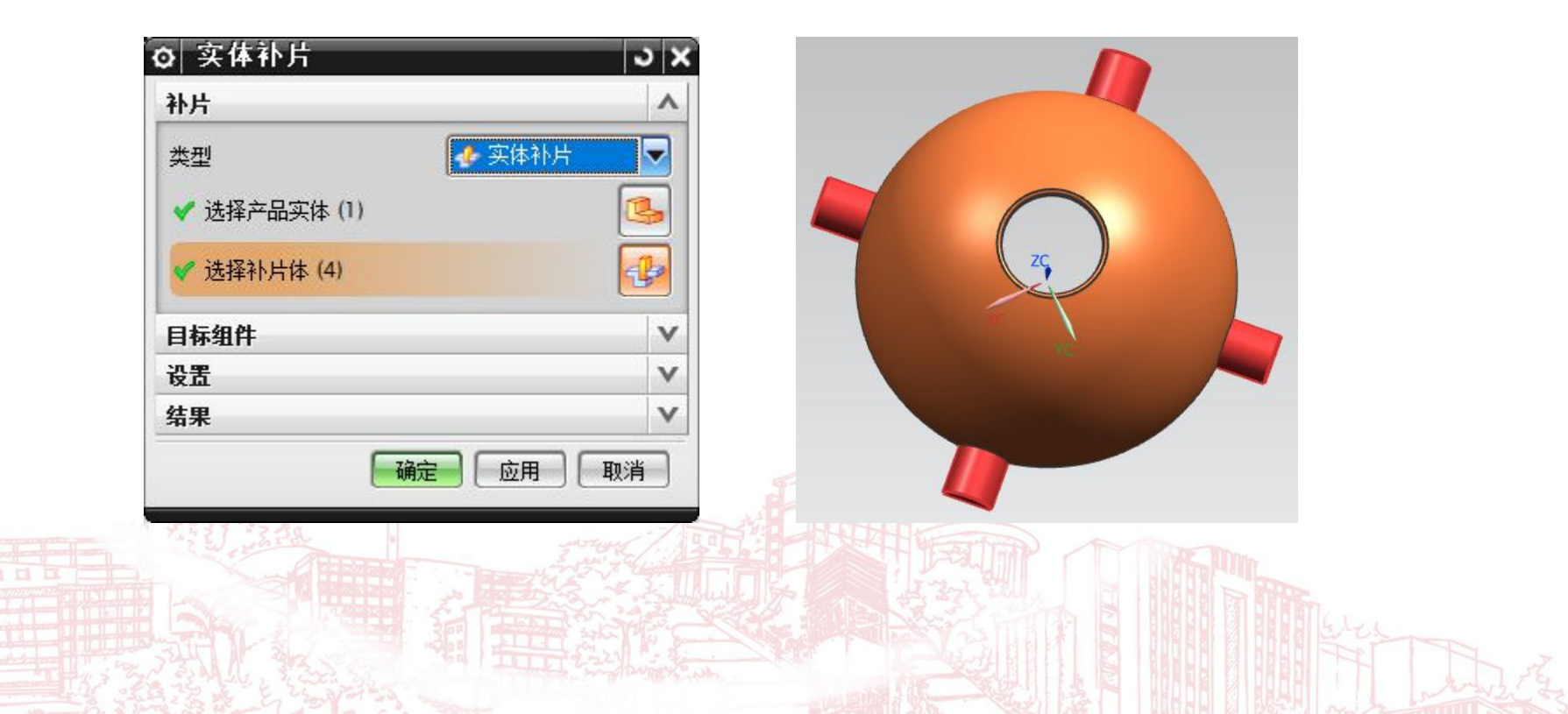

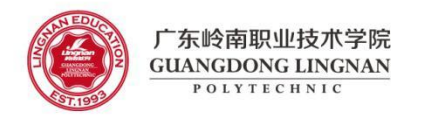

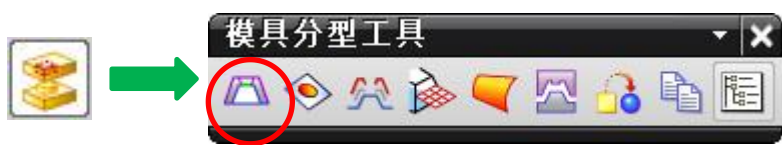

(1) 检查区域

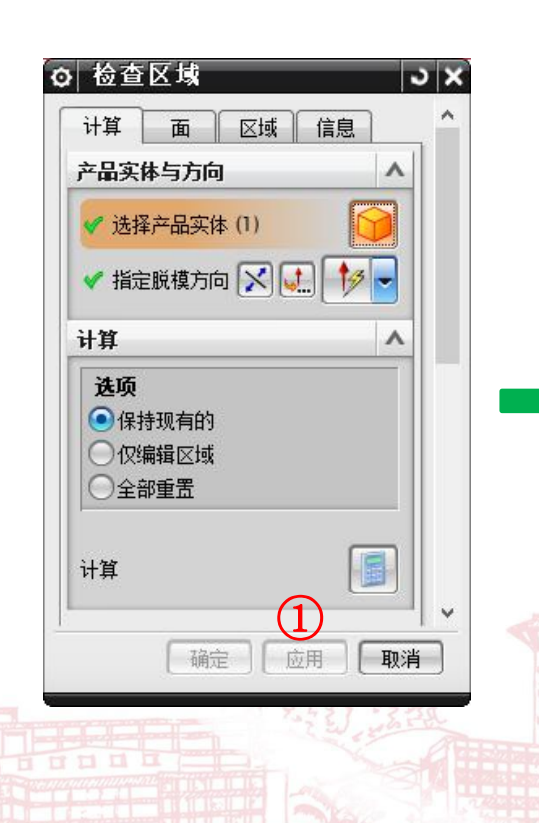

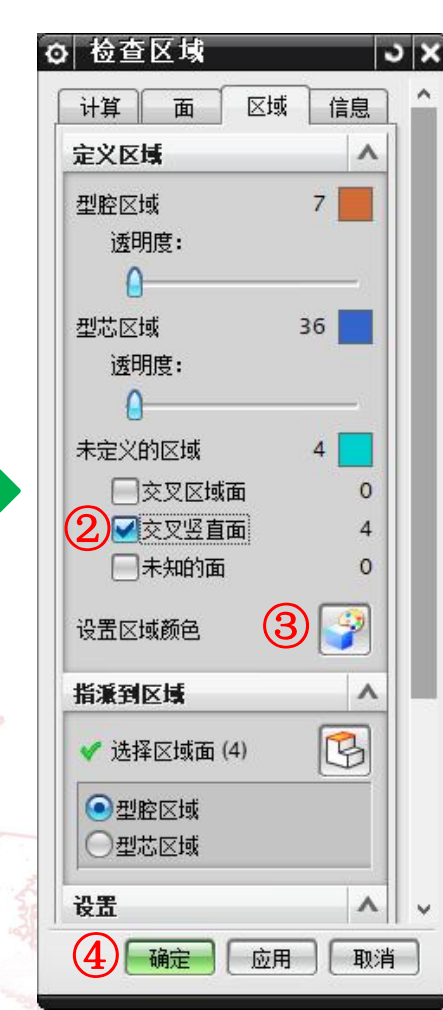

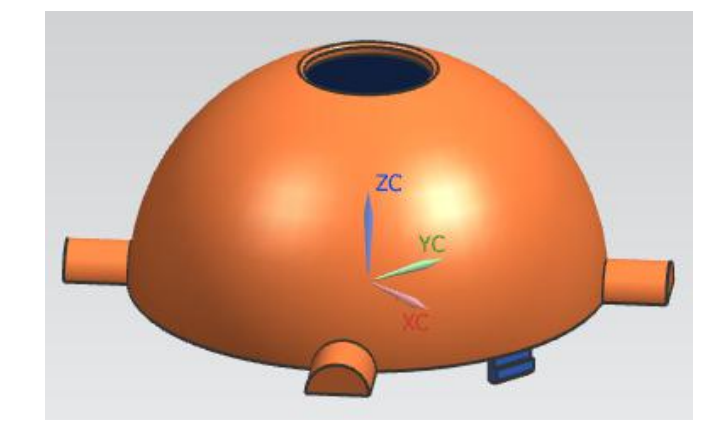

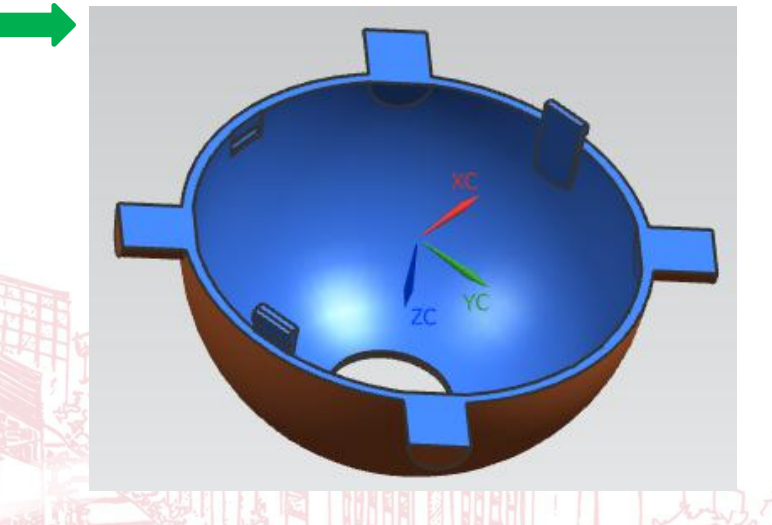

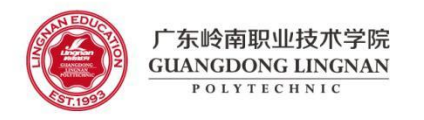

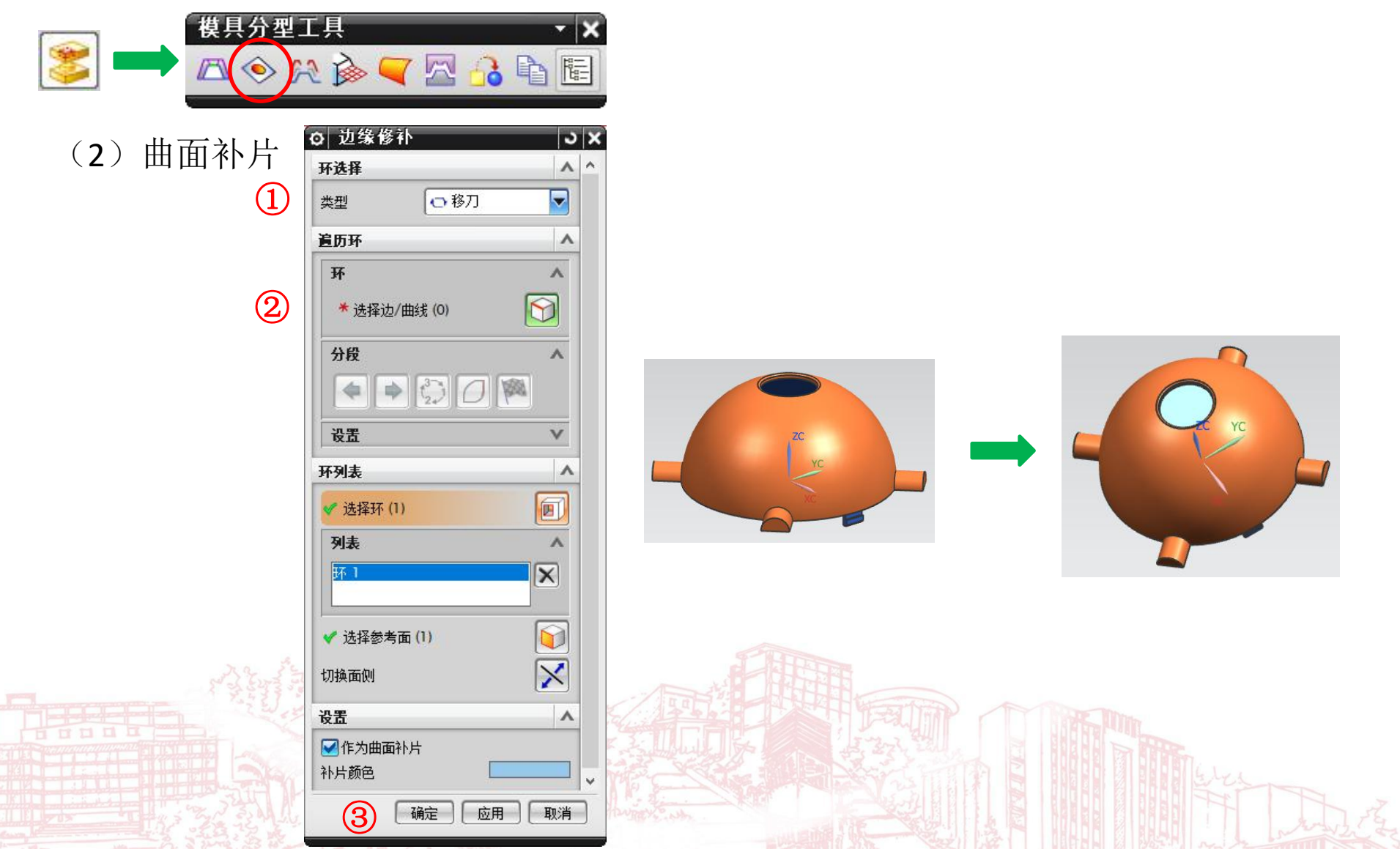

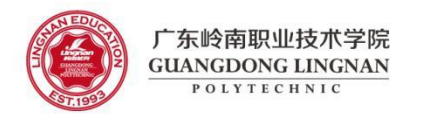

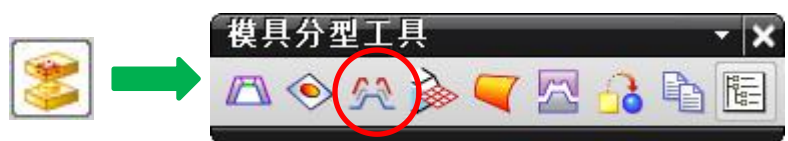

(3) 定义区域

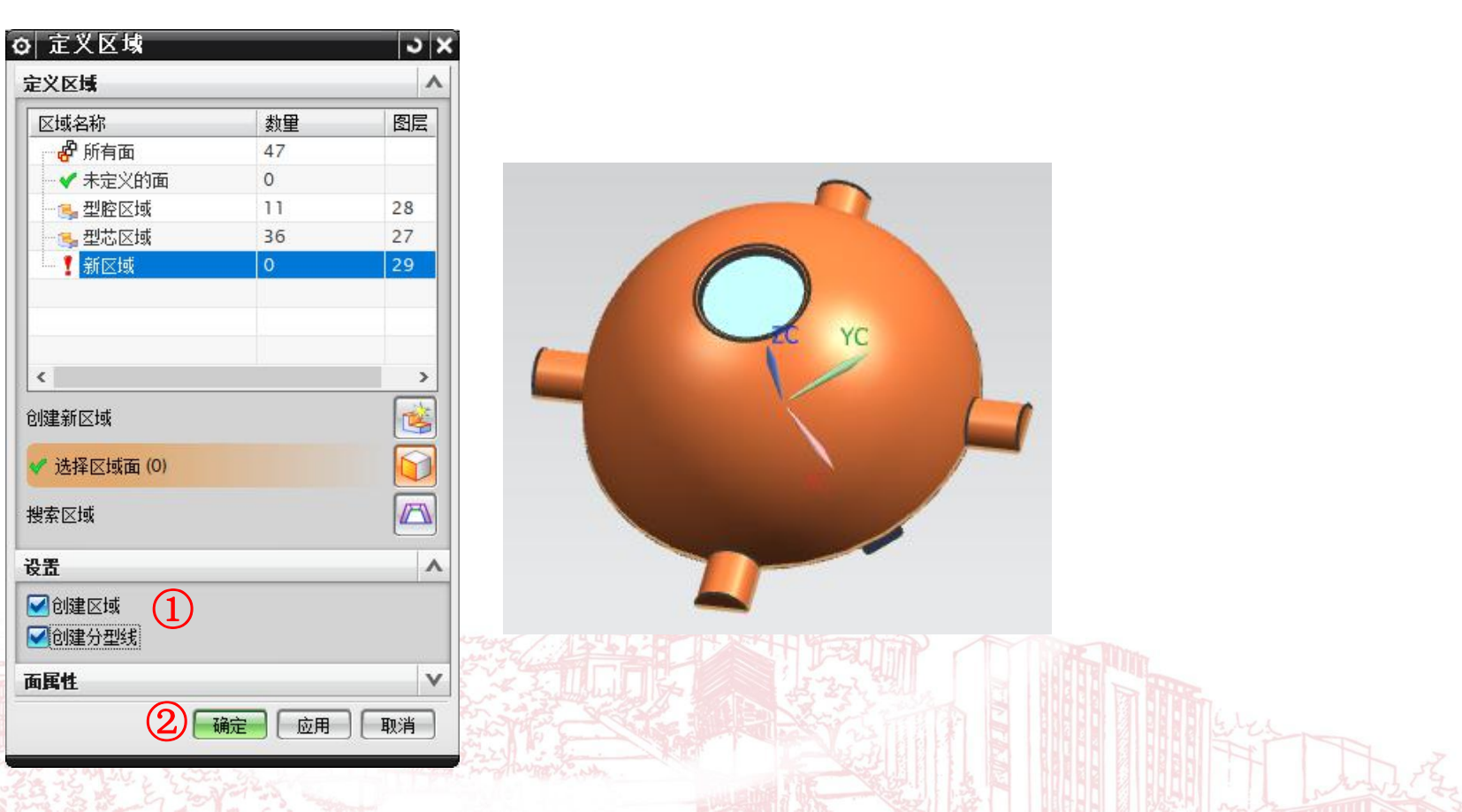

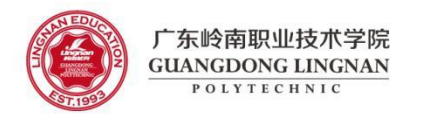

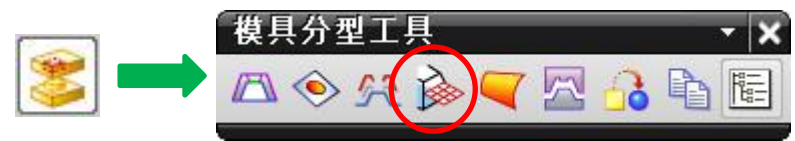

(4) 创建分型面

| 分型线             |       |     |
|-----------------|-------|-----|
| ✔ 选择分型线 (16)    |       | 5   |
| 分型段             |       | 1   |
| 分型段             | 删除分型面 | 分型线 |
|                 | X     | 16  |
| <               |       | >   |
| 创建分型面           |       |     |
| 方法<br>(1) 〇 🜙 🐋 |       |     |
| ✔ 第一方向          | ×     |     |
| ✔ 第二方向          | ×.    |     |
| ☑ 调整所有方向的大小     |       |     |
| 🛃 使用默认保留边       |       |     |
| 自动创建分型面         |       |     |
| 自动创建分型面         | (     | 1   |
| 删除所有现有的分型面      |       | >   |
| 编辑分型线           |       | 1   |
| 编辑分型段           |       |     |
| 设置              |       |     |

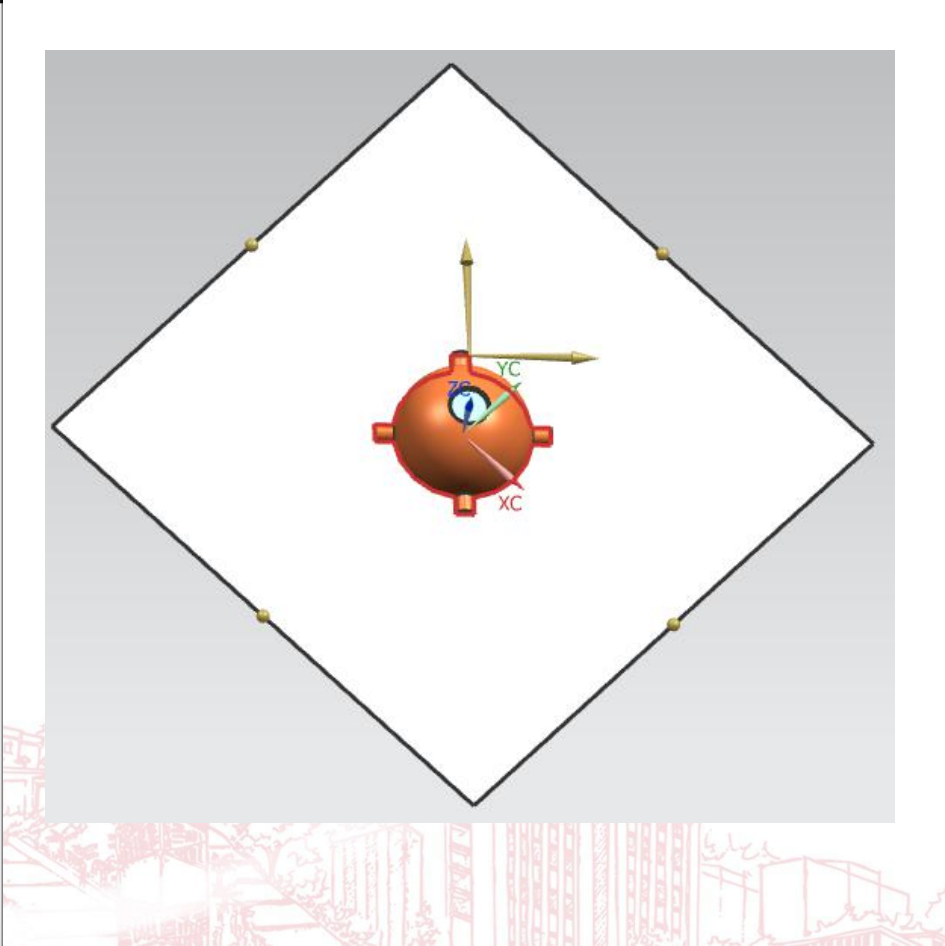

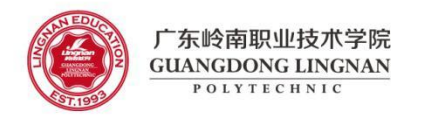

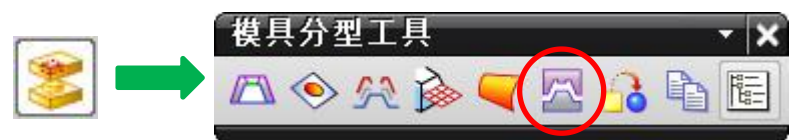

(5) 定义型腔和型芯

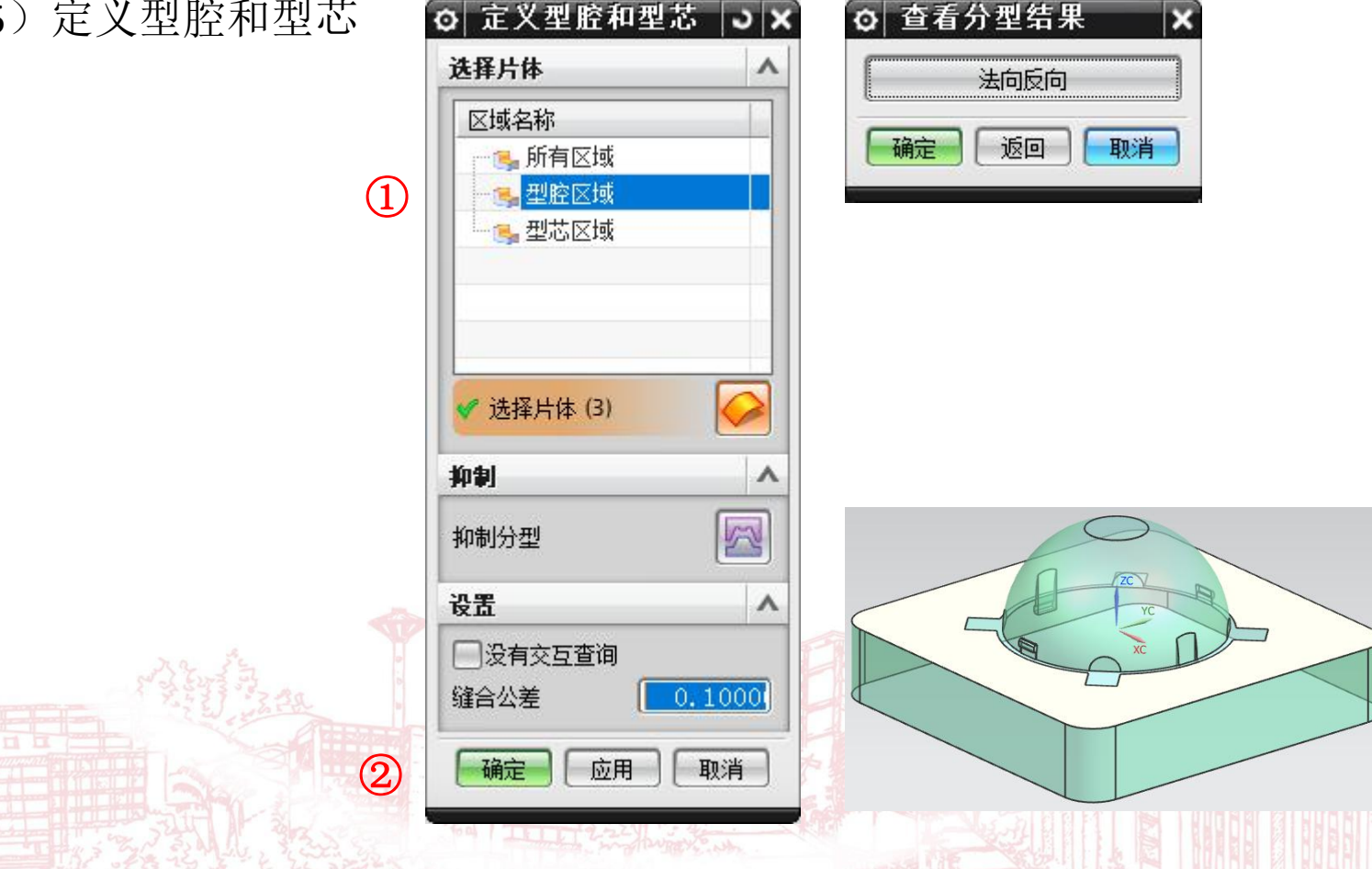

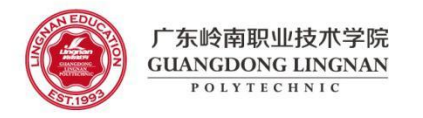

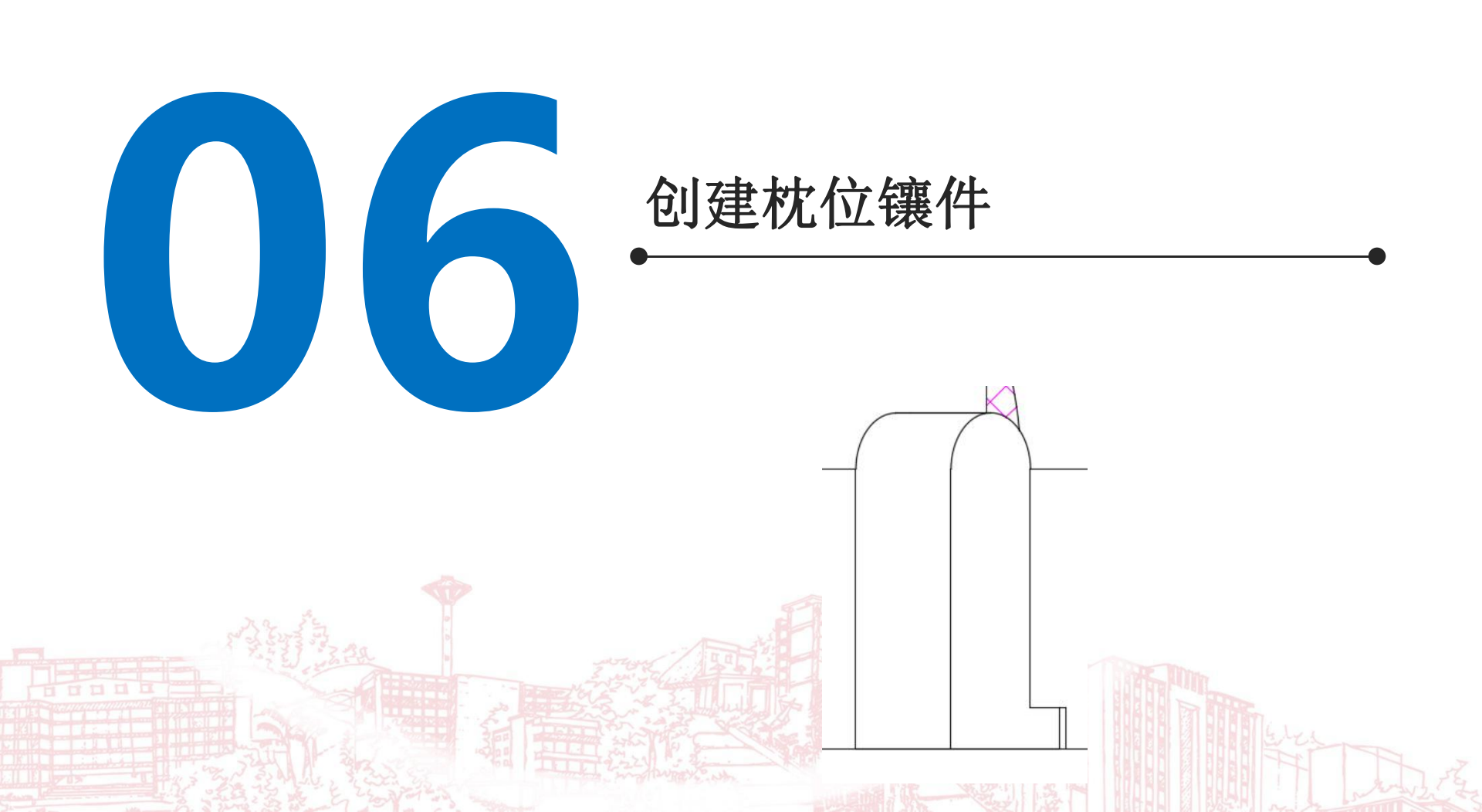

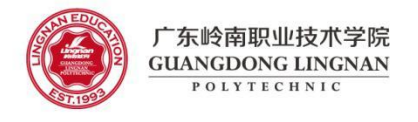

- (1) 双击节点部件成为显示部件: \*\*\*\_prod\_\*\*\*.prt
- (2) 点击命令"新建组件"

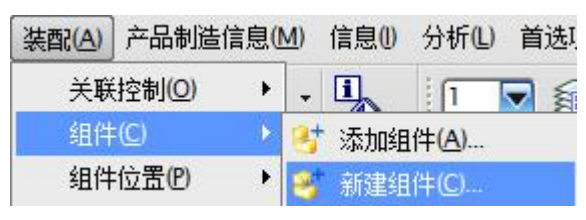

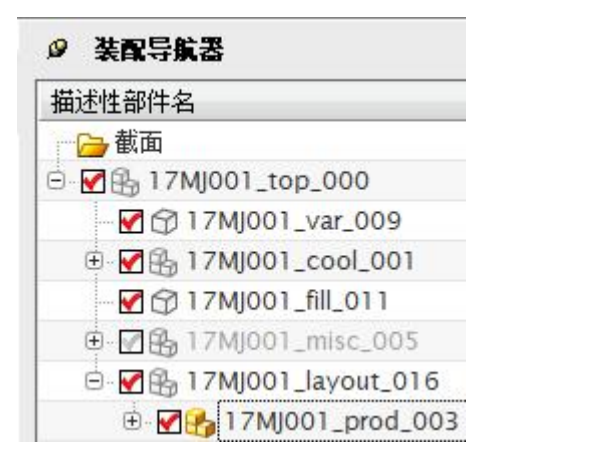

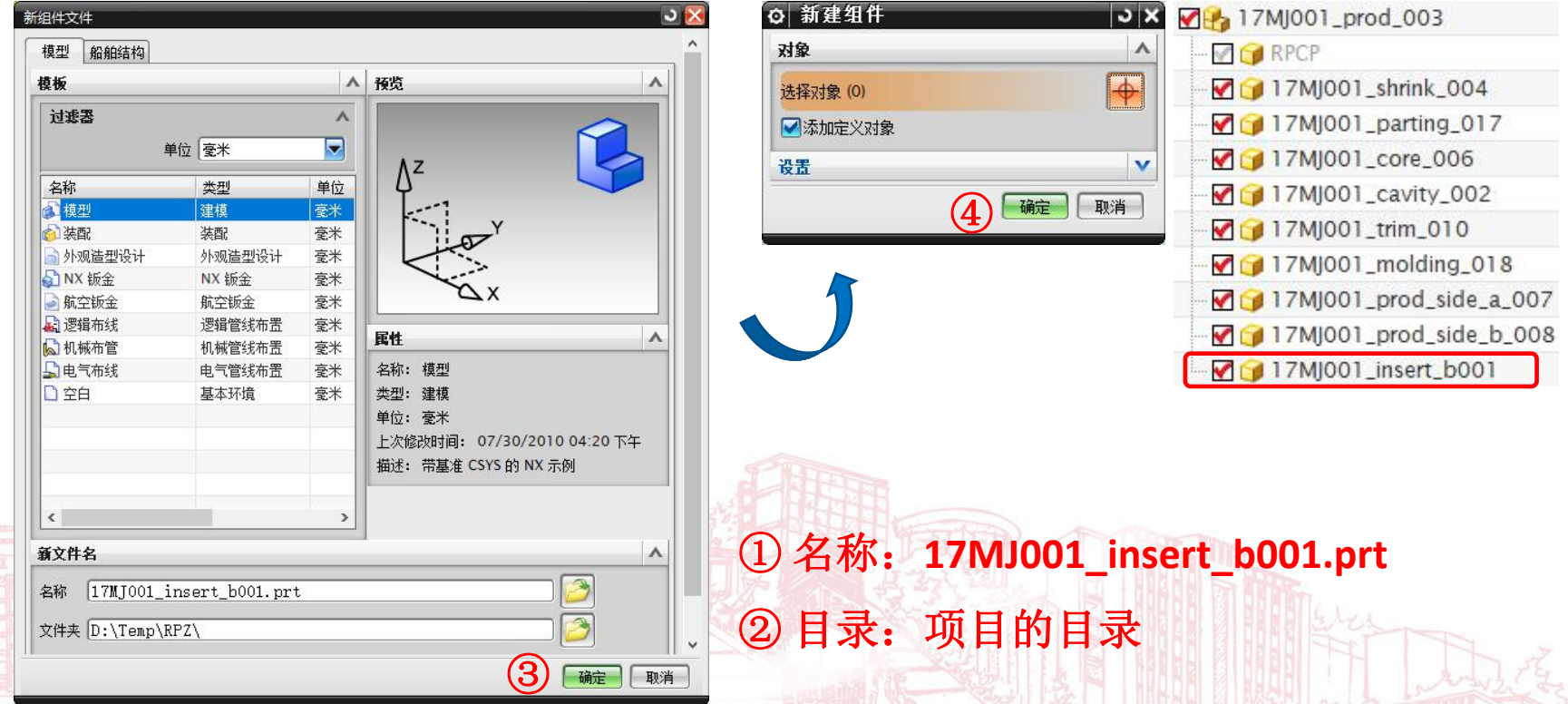

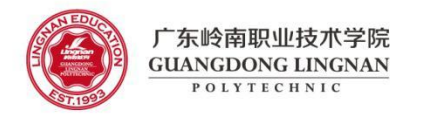

(3) 双击镶件部件成为显示部件: \*\*\*\_insert\_b001.prt

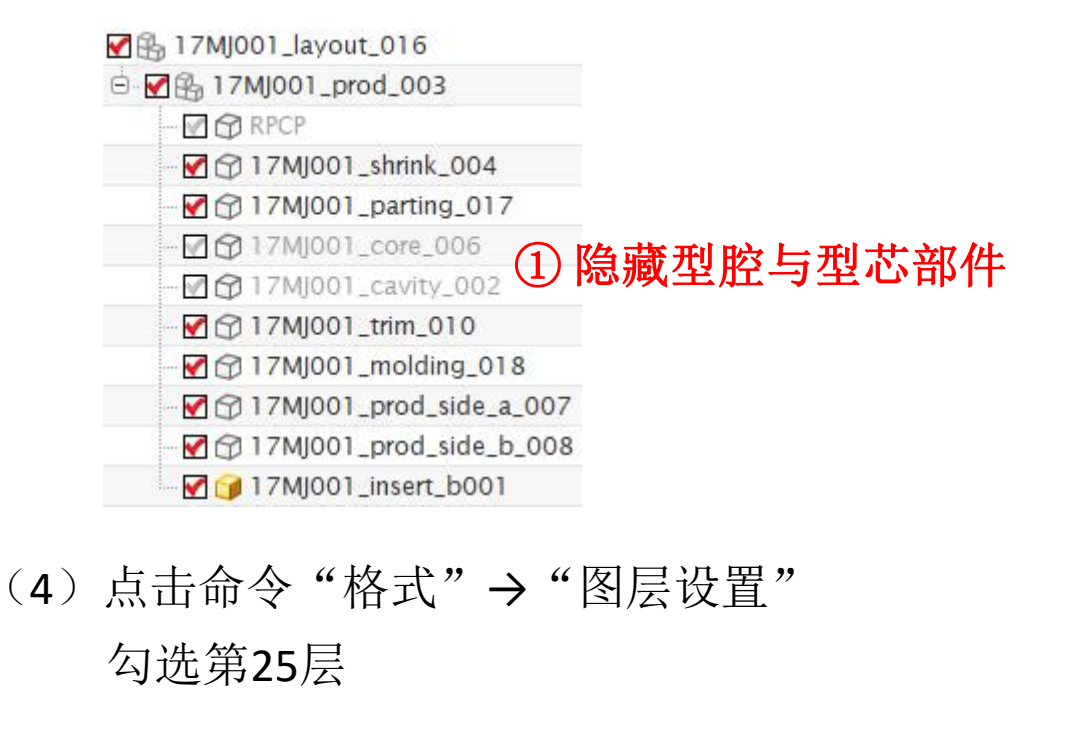

| 查找以下对象所在的图题 |     |     | V  | ~ |  |
|-------------|-----|-----|----|---|--|
|             |     |     |    |   |  |
| 图层          | ^   |     |    |   |  |
| 按范围/类别选择图层  | [   |     |    |   |  |
| 一类别显示       |     |     |    |   |  |
| 类别过滤器       | ÷.  |     | -  |   |  |
| 名称 🔺        | 仅可见 | 245 | 录数 |   |  |
| 1(工作)       |     | 27  | ^  |   |  |
| - 5         |     | 1   |    |   |  |
| - 🗹 7       |     | 1   |    |   |  |
| - 🖌 8       |     | 1   |    |   |  |
| 20          |     | 1   |    |   |  |
| ☑ 25 (1)    |     | 4   |    |   |  |
| - 26        |     | 1   |    |   |  |
| 29          |     | 1   |    |   |  |
| 30          |     | 1   |    |   |  |
| 61          |     | 8   |    |   |  |
| < 7.0       |     | ;   | Ť  |   |  |

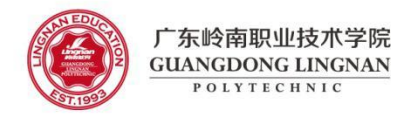

#### (5) 点击命令"插入"→"关联复制"→"WAVE几何链接器"

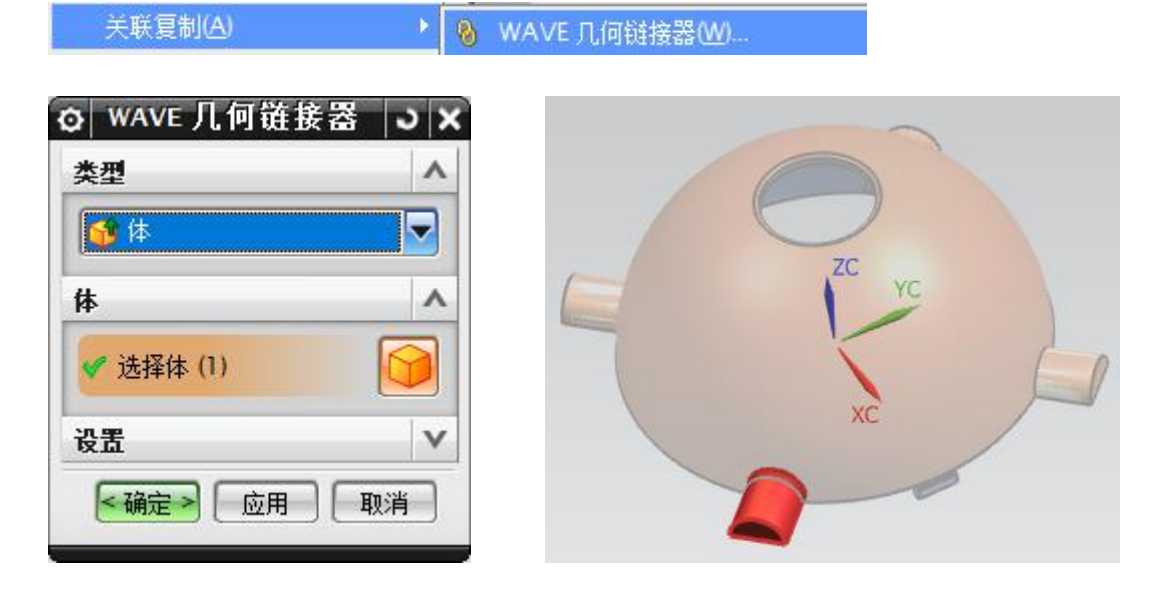

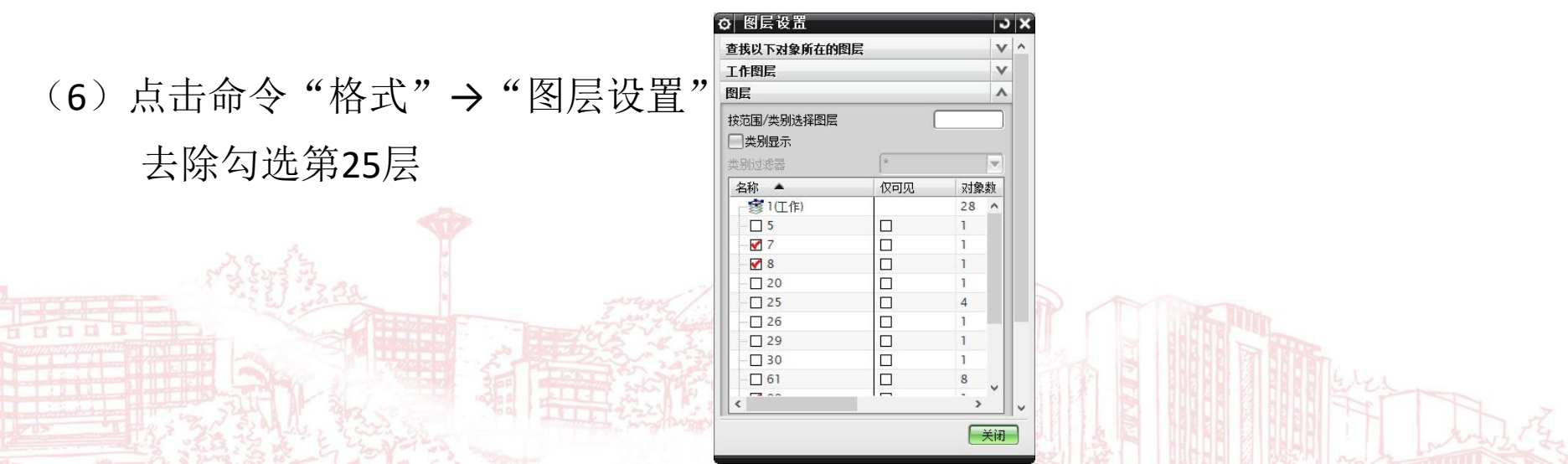

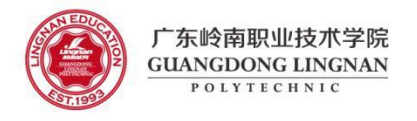

#### (7) 根据图纸尺寸, 拉伸链接体

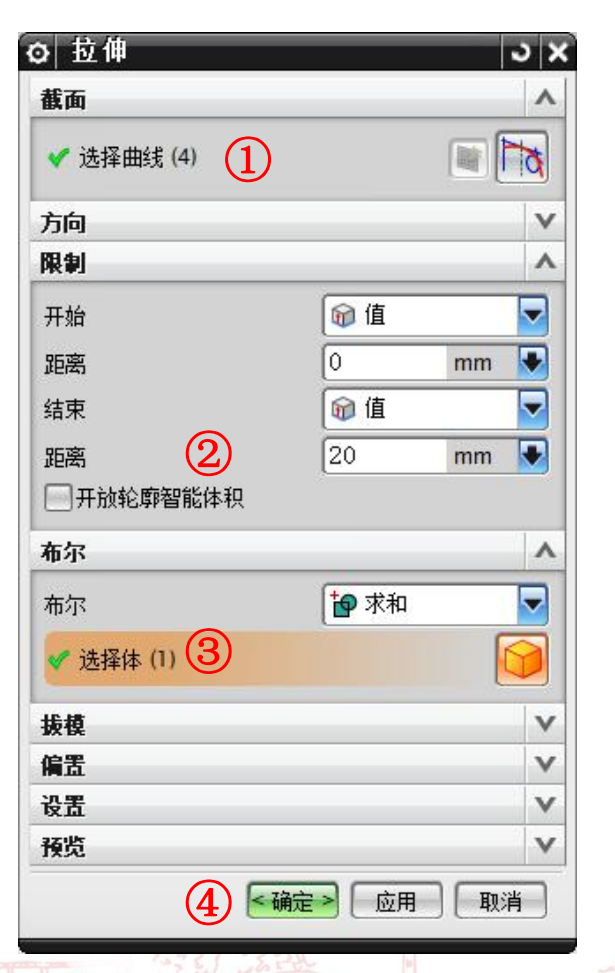

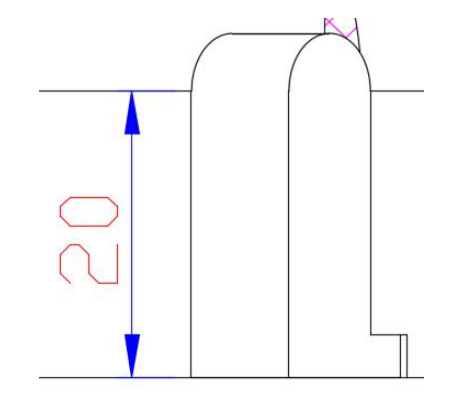

6 🔽 结束 20

11 截面

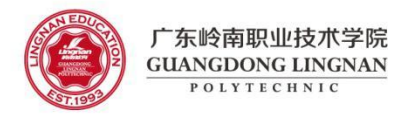

(8) 根据图纸尺寸, 拉伸出挂台

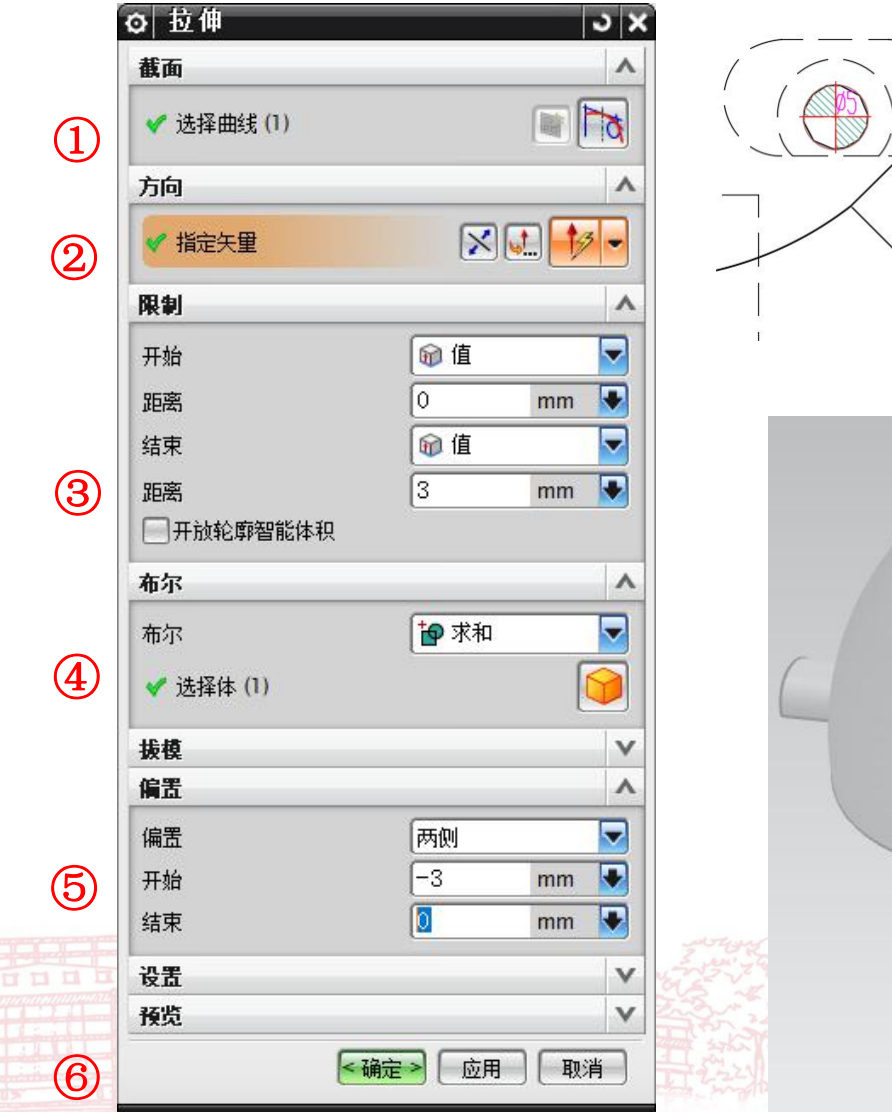

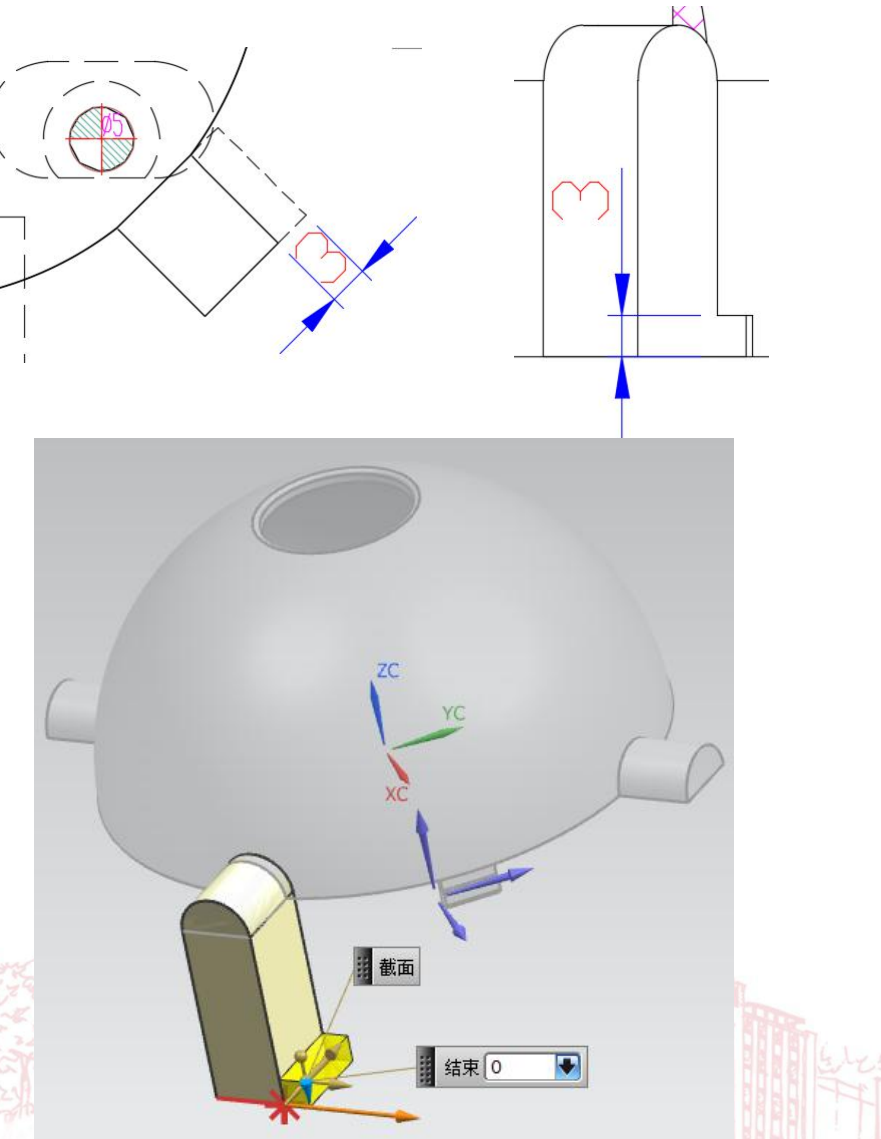

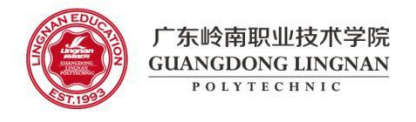

| (9) 双击节点部件成为显示部件: *** prod ***.prt | ❷ 装配导航器                  |
|------------------------------------|--------------------------|
|                                    | 描述性部件名                   |
|                                    | ● 截面                     |
|                                    | 🖻 🛃 🔒 17MJ001_top_000    |
|                                    |                          |
|                                    | ⊕ 🛃 🔒 17MJ001_cool_001   |
|                                    |                          |
|                                    | 🕀 🕼 🚱 17MJ001_misc_005   |
| (10)                               | 🖻 🗹 🏤 17MJ001_layout_016 |
| (10)件列银什(四心,4))                    | 🗄 🗹 🚱 17MJ001_prod_003   |
| 点击命令 "装配" → "组件" → "创建组件阵列"        |                          |

🥣 创建组件阵列(Y)...

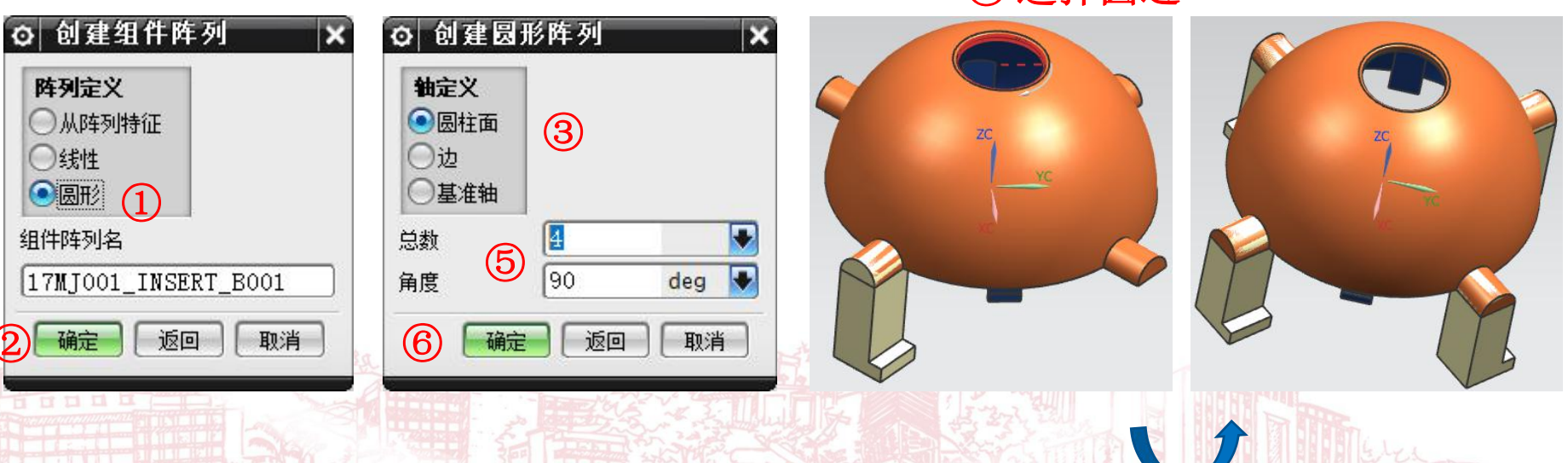

④ 选择圆边

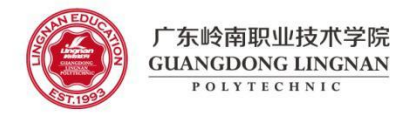

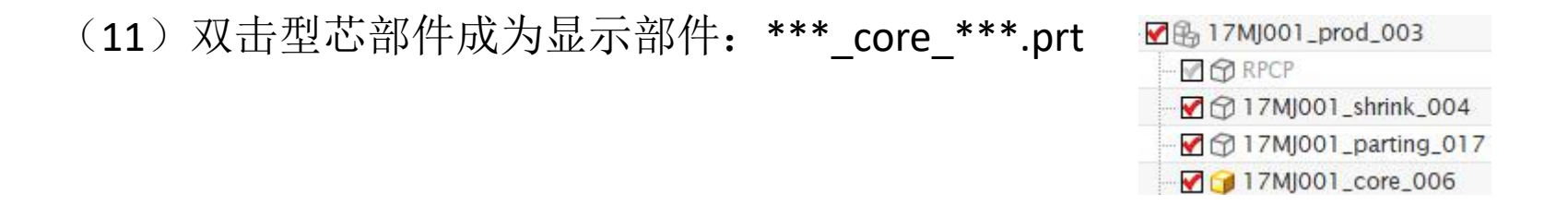

(12) 点击命令"插入"→"关联复制"→"WAVE几何链接器"

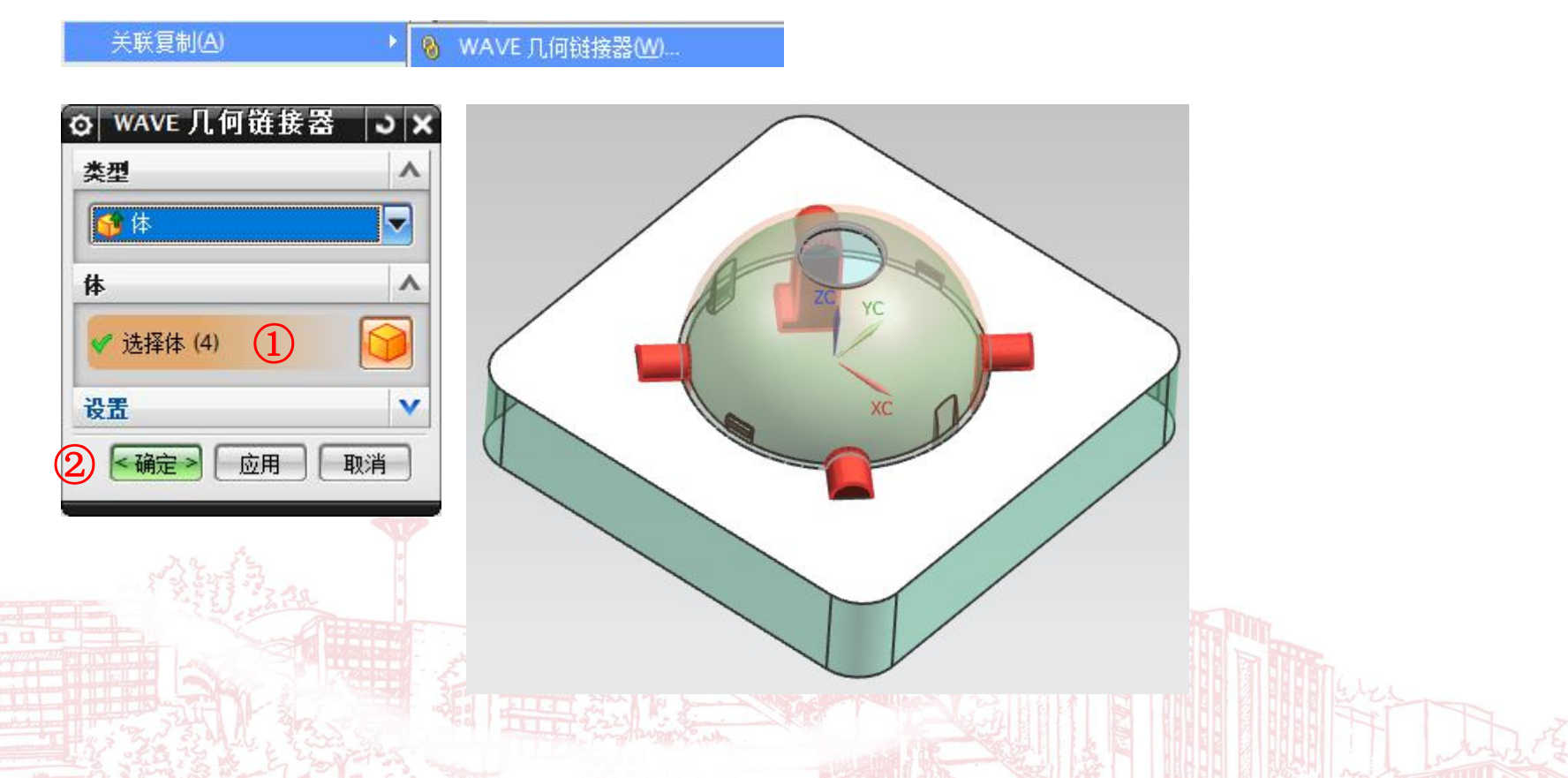

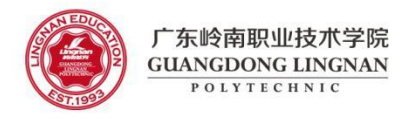

(13) 型芯求差

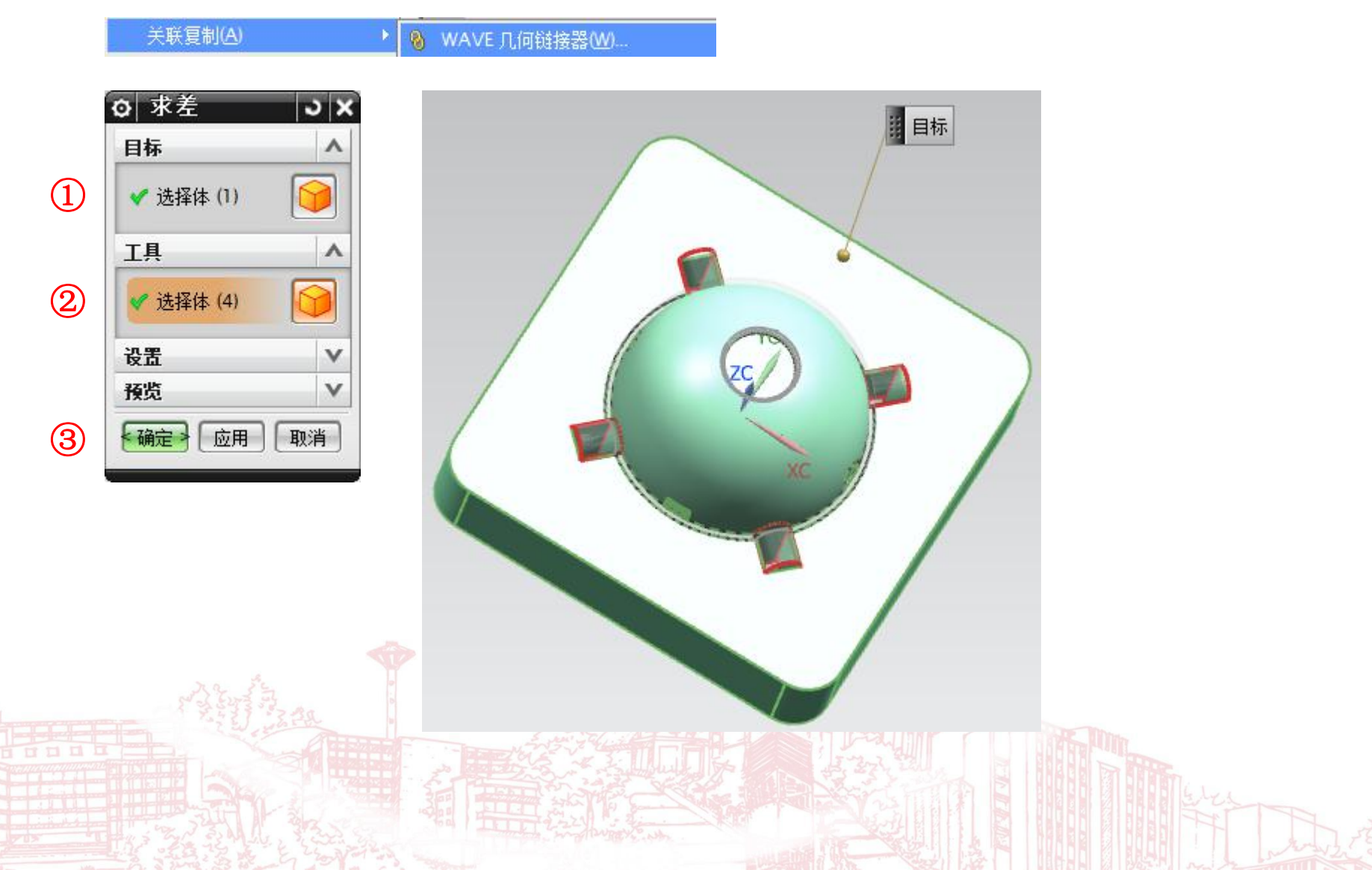

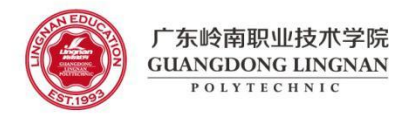

#### (14) 型芯的挂台处避空(四处)

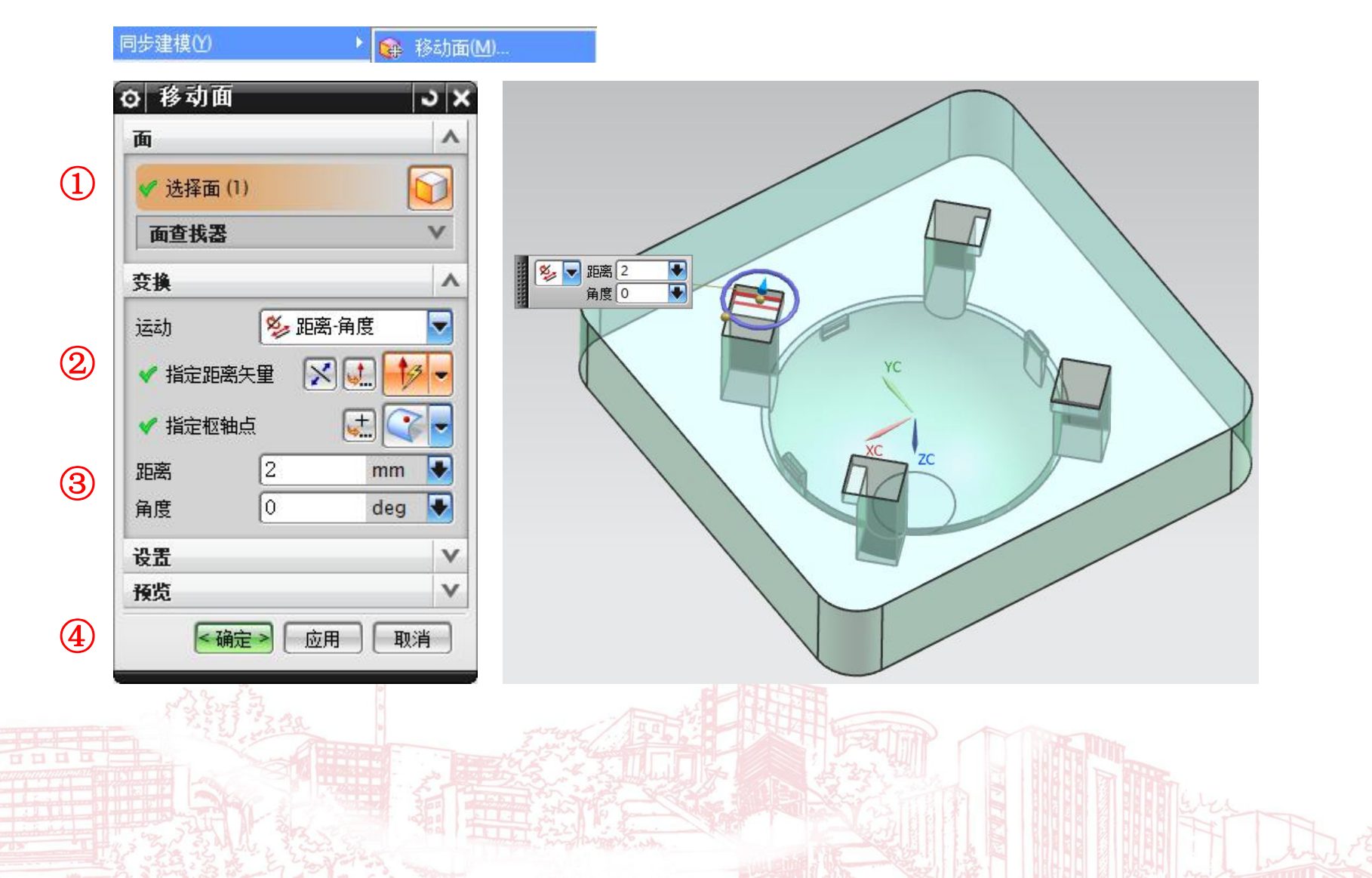

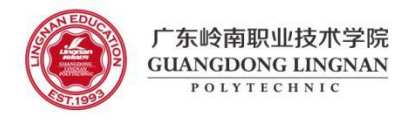

#### (15) 型芯的挂台处倒圆角(外侧,四处)

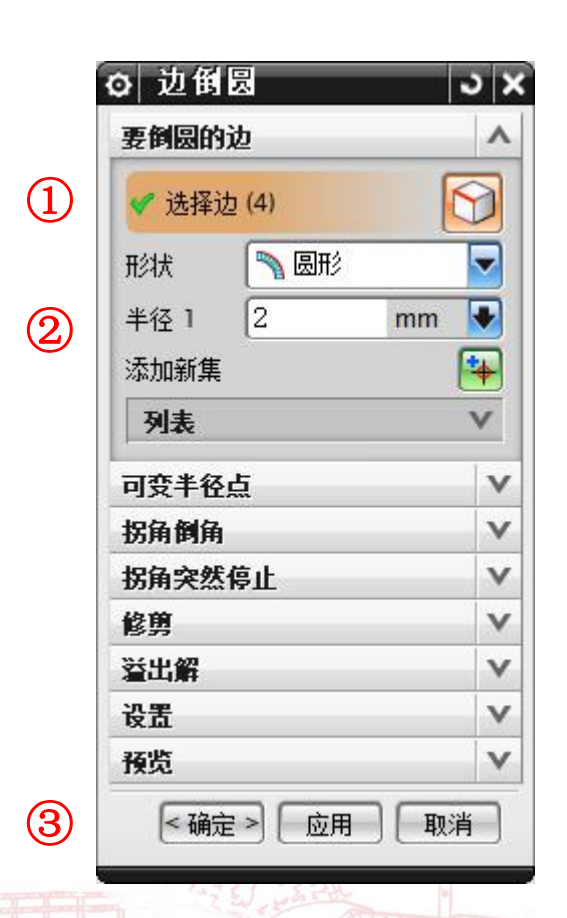

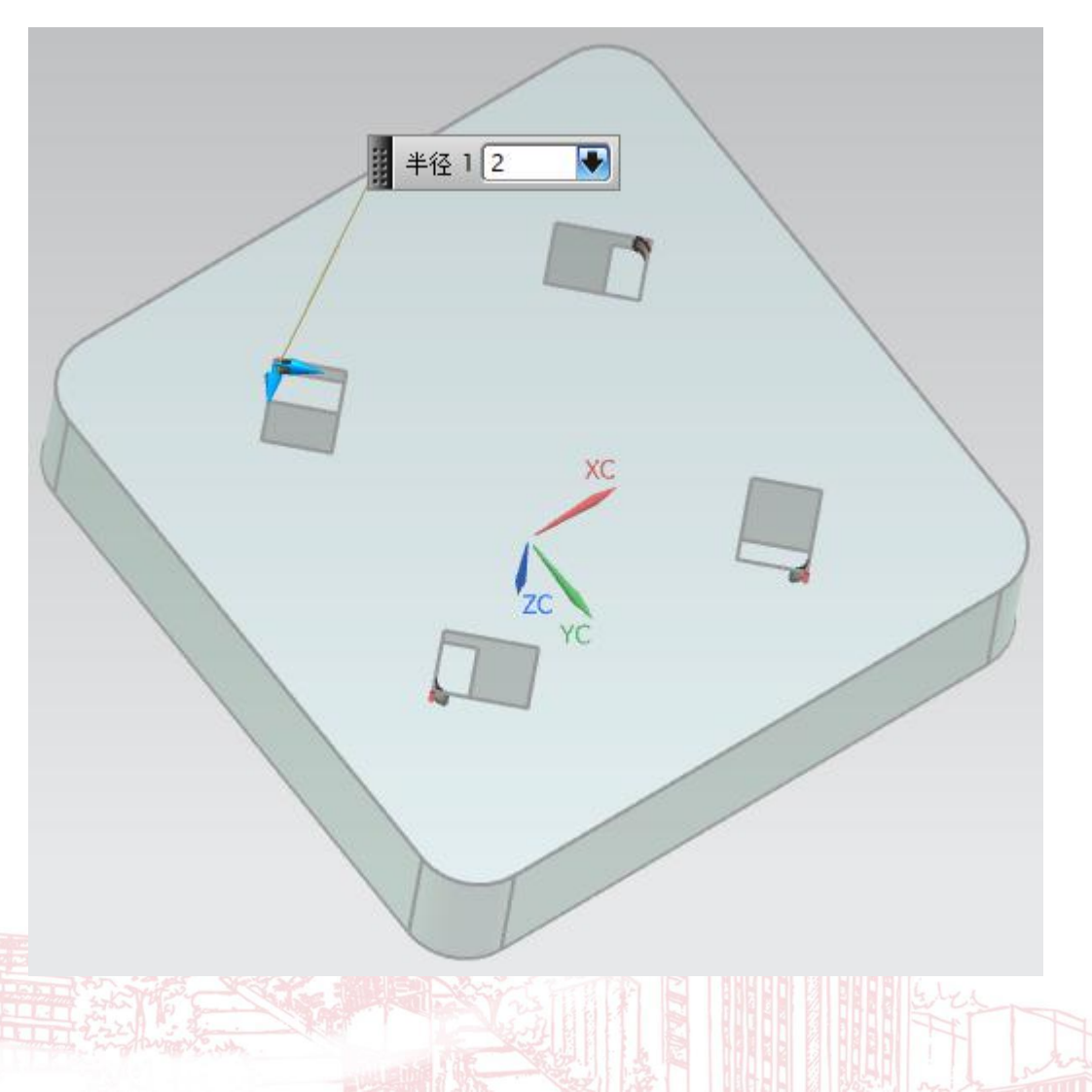